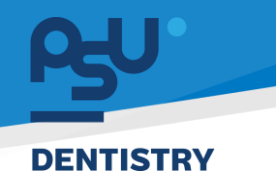

<mark>คู่มีอคารใช้งานระบบ (User Manual)</mark> Document Version 2.0

# โครงการพัฒนาระบบสารสนเทศ สำหรับบริหารจัดการศูนย์ทันตกรรมดิจิทัล

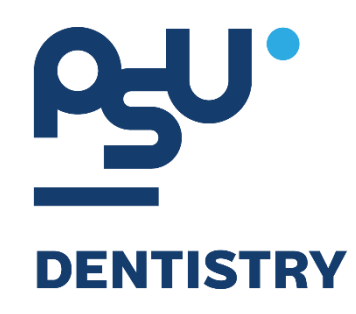

# คู่มือการใช้งานระบบ (User Manual) สำหรับผู้ใช้งาน ระบบ Admission Center

V.2.0

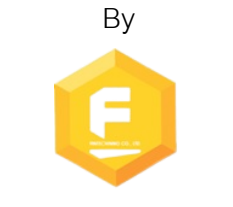

Fintechinno Co., Ltd.

Copyright © By Fintechinno Co., Ltd. All rights reserved. Unauthorized duplication is strictly prohibited.

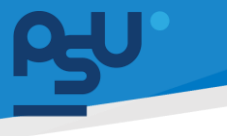

<mark>คู่มือการใช้งานระบบ (User Manual)</mark>

Document Version 2.0

DENTISTRY

### ประวัติการแก้ไขเอกสาร (Revision History)

| Version | Date       | Description                                                        | ผู้จัดทำ                                           | ผู้อนุมัติ                 |
|---------|------------|--------------------------------------------------------------------|----------------------------------------------------|----------------------------|
| 1.0     | 01/10/2567 | สร้างเอกสาร                                                        | <b>Shenia</b><br>(นางสาวเจนีก้า เอ กลิเลียน<br>โน) | (นายณัฐปฐากร อมร<br>วัฒนา) |
| 2.0     | 21/11/2567 | เพิ่มหัวข้อการ Pre-Admit, การ<br>ยืนยันผู้ป่วยเข้ารักษาในหอผู้ป่วย | (นางสาวอรณัฐ วิเชียรเพชร)                          | (นายณัฐปฐากร อมร<br>วัฒนา) |
|         |            |                                                                    |                                                    |                            |

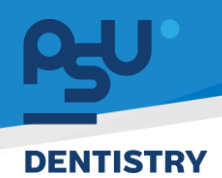

# สารบัญ

| 1. | การเ | ข้าสู่ระบบ                              | . 1 |
|----|------|-----------------------------------------|-----|
| 1  | 1.   | สำหรับผู้ใช้งานที่ไม่มี PSU Passport    | . 1 |
| 1  | 2.   | สำหรับผู้ใช้งานที่มี PSU Passport       | . 3 |
| 2. | การเ | ลือกภาษาของระบบ                         | . 5 |
| 3. | การ  | Pre-Admit ผู้ป่วยผ่านห้องแพทย์          | . 7 |
| 4. | การย | ว็นยันผู้ป่วยเข้ารับการรักษาในหอผู้ป่วย | 11  |
| Ĺ  | l.1. | การแก้ไขข้อมูล Admission                | 14  |
| Ĺ  | l.2. | การเพิ่ม Treatment Plan                 | 16  |
| Ĺ  | 1.3. | การเพิ่ม Diagnosis                      | 24  |
| Ĺ  | l.4. | การเลือกเตียงผู้ป่วย                    | 26  |
| Ĺ  | l.5. | การเลือก Patient Doctor                 | 28  |

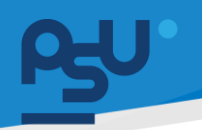

### DENTISTRY

- 1. การเข้าสู่ระบบ
  - 1.1. สำหรับผู้ใช้งานที่ไม่มี PSU Passport

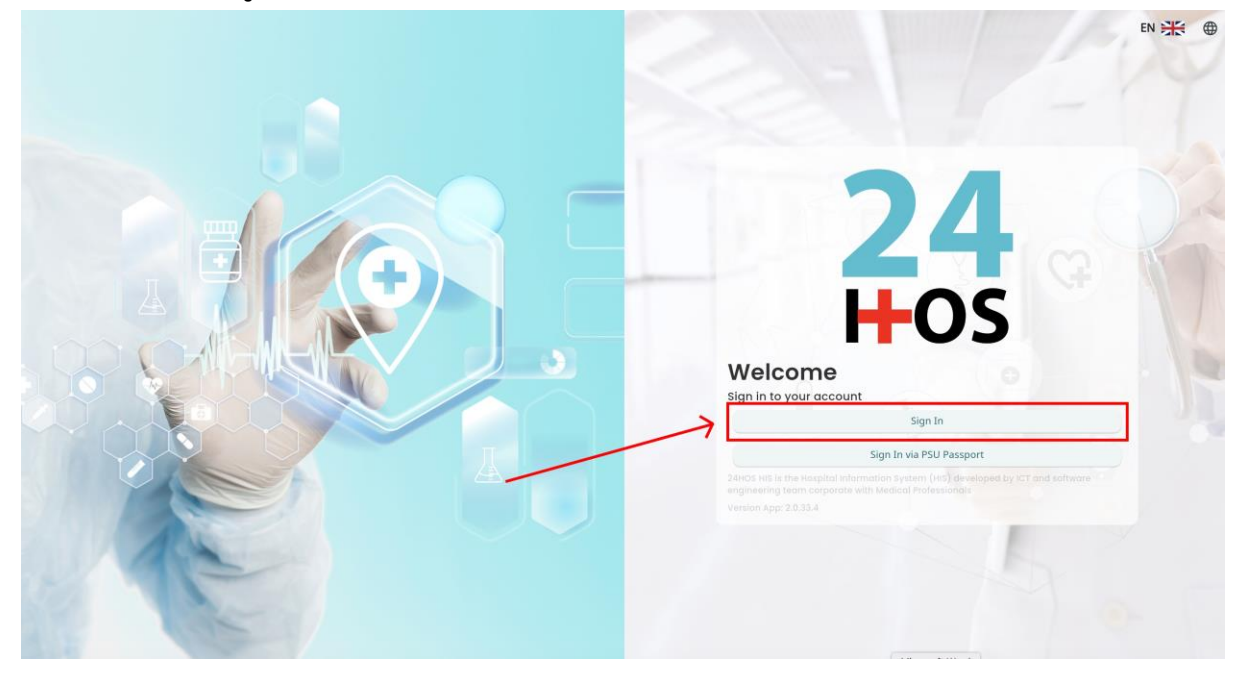

คู่ม<mark>ือการใช้งานระบบ (User Manual</mark>)

Document Version 2.0

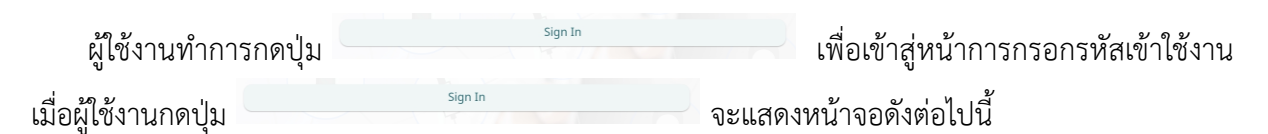

| Si          | gn in to your accour | nt               |  |  |
|-------------|----------------------|------------------|--|--|
|             | สื่อผู้ใส่งาน        |                  |  |  |
| Password    | วรัสม่าน             |                  |  |  |
| Remember me | 8                    | Forgot Password? |  |  |
|             | Sign In              |                  |  |  |
|             |                      |                  |  |  |
|             |                      |                  |  |  |
|             |                      |                  |  |  |
|             |                      |                  |  |  |
|             |                      |                  |  |  |
|             |                      |                  |  |  |

จากนั้นผู้ใช้งานทำการกรอกข้อมูล 2 ช่องคือ Username or email (ชื่อผู้ใช้) และ Password (รหัสผ่าน)

**PSU** ทู่มีอคารใช้งานระบบ (User Manual) Document Version 2.0

| SINGLE SI         | GN-ON (DEV)      |  |
|-------------------|------------------|--|
|                   |                  |  |
| Sign in to        | your account     |  |
| Username or email |                  |  |
| Password          |                  |  |
| 🗌 Remember me     | Forgot Password? |  |
|                   | Sign In          |  |
|                   |                  |  |
|                   |                  |  |

หลังจากกรอกชื่อผู้ใช้และรหัสผ่านให้ผู้ใช้งานกดปุ่ม เข้าสู่ระบบ

|                          | Permission                              |
|--------------------------|-----------------------------------------|
|                          | Qr     Doctor       & Developer Backend |
| <b>24</b><br><b>⊢</b> os |                                         |
|                          |                                         |

เมื่อเข้าสู่ระบบแล้ว จะแสดงหน้าจอการเลือกสิทธิการเข้าใช้งานระบบ ตามตัวอย่างโดยผู้ใช้งานเลือกสิทธิ ที่จะเข้าใช้งาน

Sign In

เพื่อ

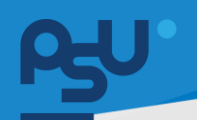

ค<mark>ู่มือการใช้งานระบบ (User Manual)</mark>

Document Version 2.0

#### DENTISTRY

# 1.2. สำหรับผู้ใช้งานที่มี PSU Passport

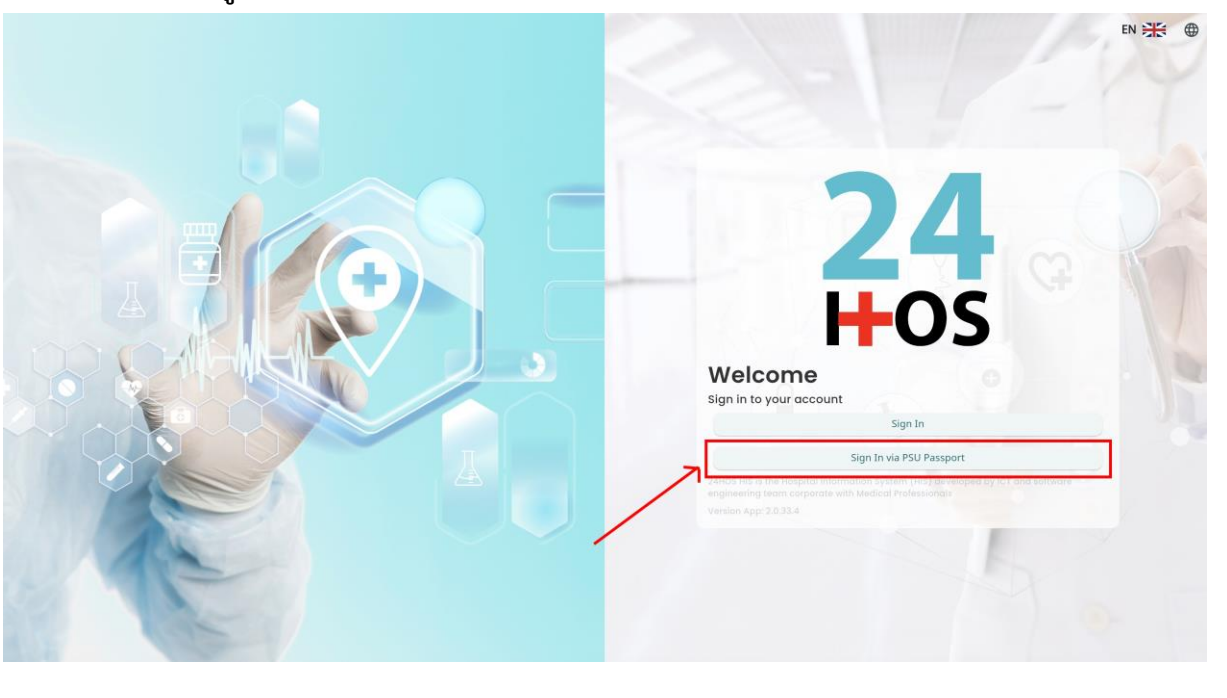

ผู้ใช้งานทำการกดปุ่ม <sup>Sign In via PSU Passport</sup> เพื่อเข้าสู่หน้าการกรอกรหัสเข้าใช้งาน เมื่อผู้ใช้งานกดปุ่ม <sup>Sign In via PSU Passport</sup> จะแสดงหน้าจอดังต่อไปนี้

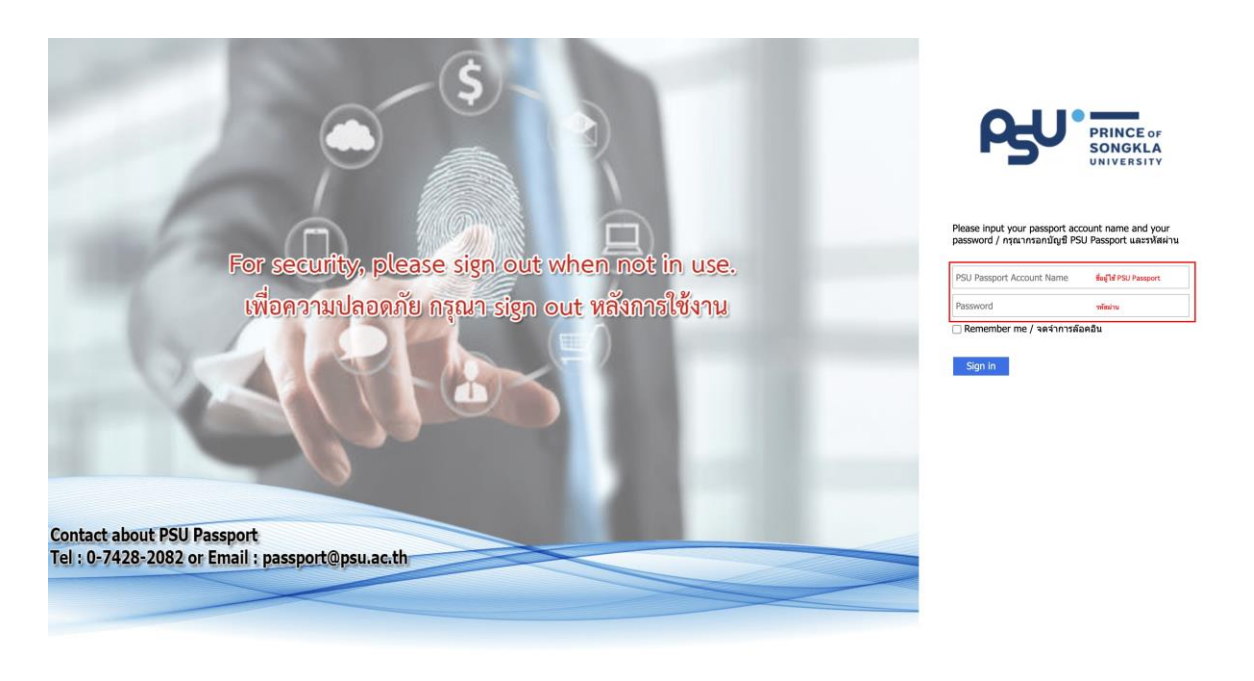

จากนั้นผู้ใช้งานทำการกรอกข้อมูล 2 ช่องคือ PSU Passport Account Name (ชื่อผู้ใช้) และ Password (รหัสผ่าน)

| DENTISTR | Y                        |                                                                                                    |                                                                                                    | ค <b>ูมอการเ</b> ขงานร | cument Version 2.0 |
|----------|--------------------------|----------------------------------------------------------------------------------------------------|----------------------------------------------------------------------------------------------------|------------------------|--------------------|
|          |                          | ß                                                                                                    | PRINCE OF<br>SONGKLA<br>UNIVERSITY                                                                 |                        |                    |
|          | หลังจากกรอกชื่อผู้ใช้และ | Please input your pass<br>password / กรุณากรอก<br>Remember me / จด<br>Sign in<br>รรหัสผ่านให้ผู้ใช้งานกดป่ะ | port account name and you<br>มัญขี PSU Passport และรหัสผ่<br>จำการล้อคอิน<br>ม Sign in เพื่อเข้าส่ | ງ <b>ນ</b>             |                    |
|          | 24<br>H-C                | <b>4</b><br><b>3</b>                                                                                        | Nurse     Vr Doctor     Developer Backend                                                          | Permission             |                    |

เมื่อเข้าสู่ระบบแล้ว จะแสดงหน้าจอการเลือกสิทธิการเข้าใช้งานระบบ ตามตัวอย่างโดยผู้ใช้งานเลือกสิทธิ ที่จะเข้าใช้งาน

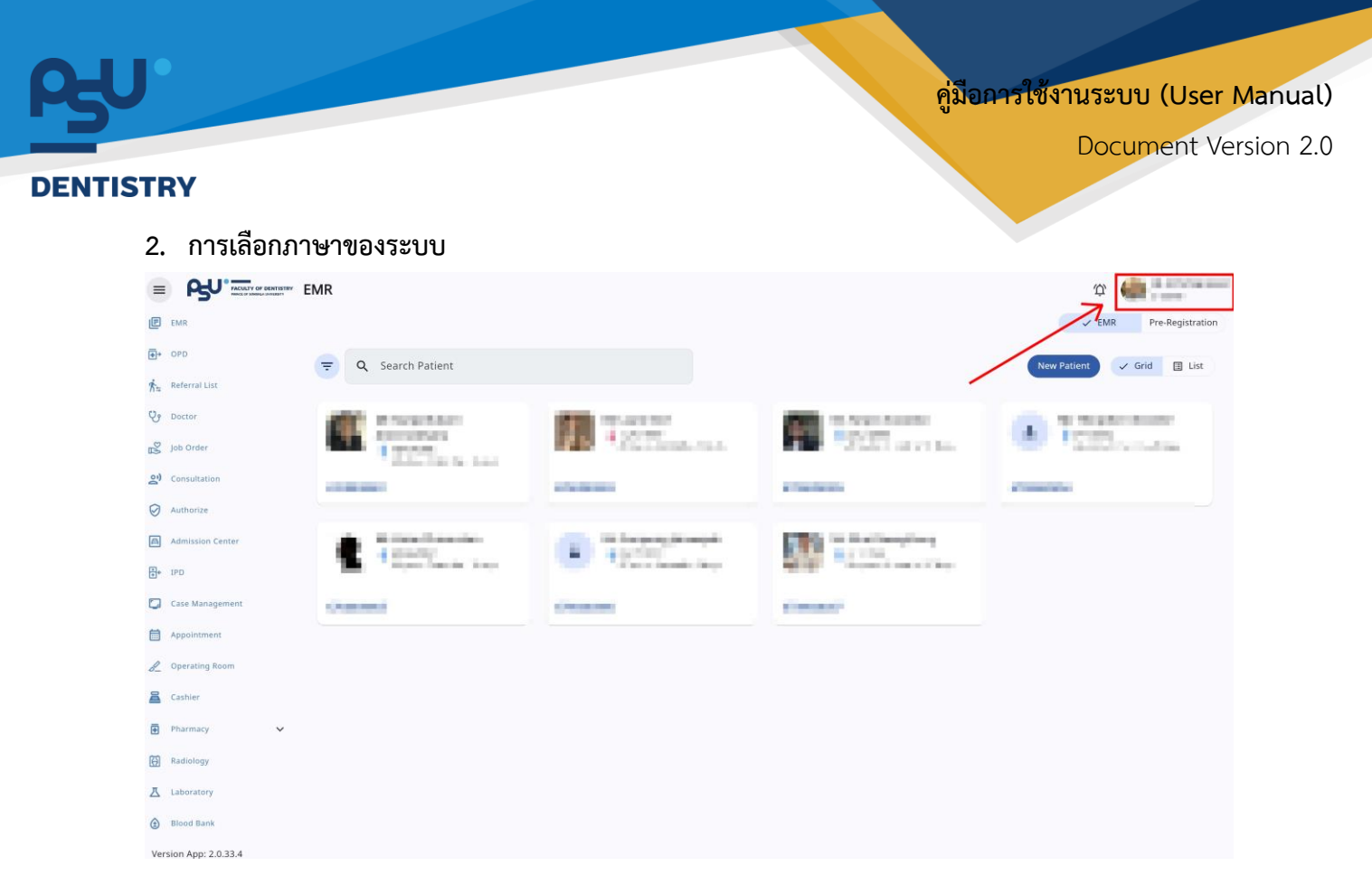

เมื่อผู้ใช้งานเข้าสู่หน้าหลักแล้วให้กดที่ Account Profile (ข้อมูลส่วนตัวผู้ใช้) ตามรูปข้างต้น หลังจากที่กด จะขึ้นตามหน้าจอดังต่อไปนี้

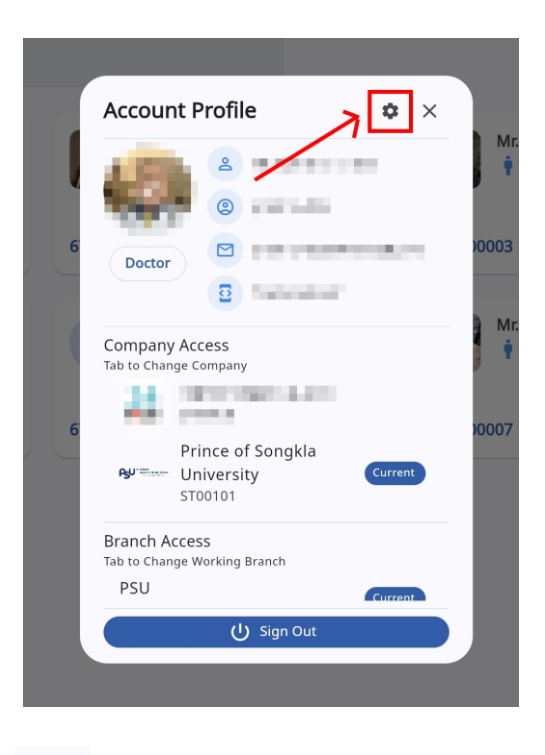

\$ ให้กดไปที่ไอคอนฟันเฟือง

เพื่อเข้าสู่หน้าตั้งค่าระบบ เมื่อกดแล้วจะขึ้นตามหน้าจอดังต่อไปนี้

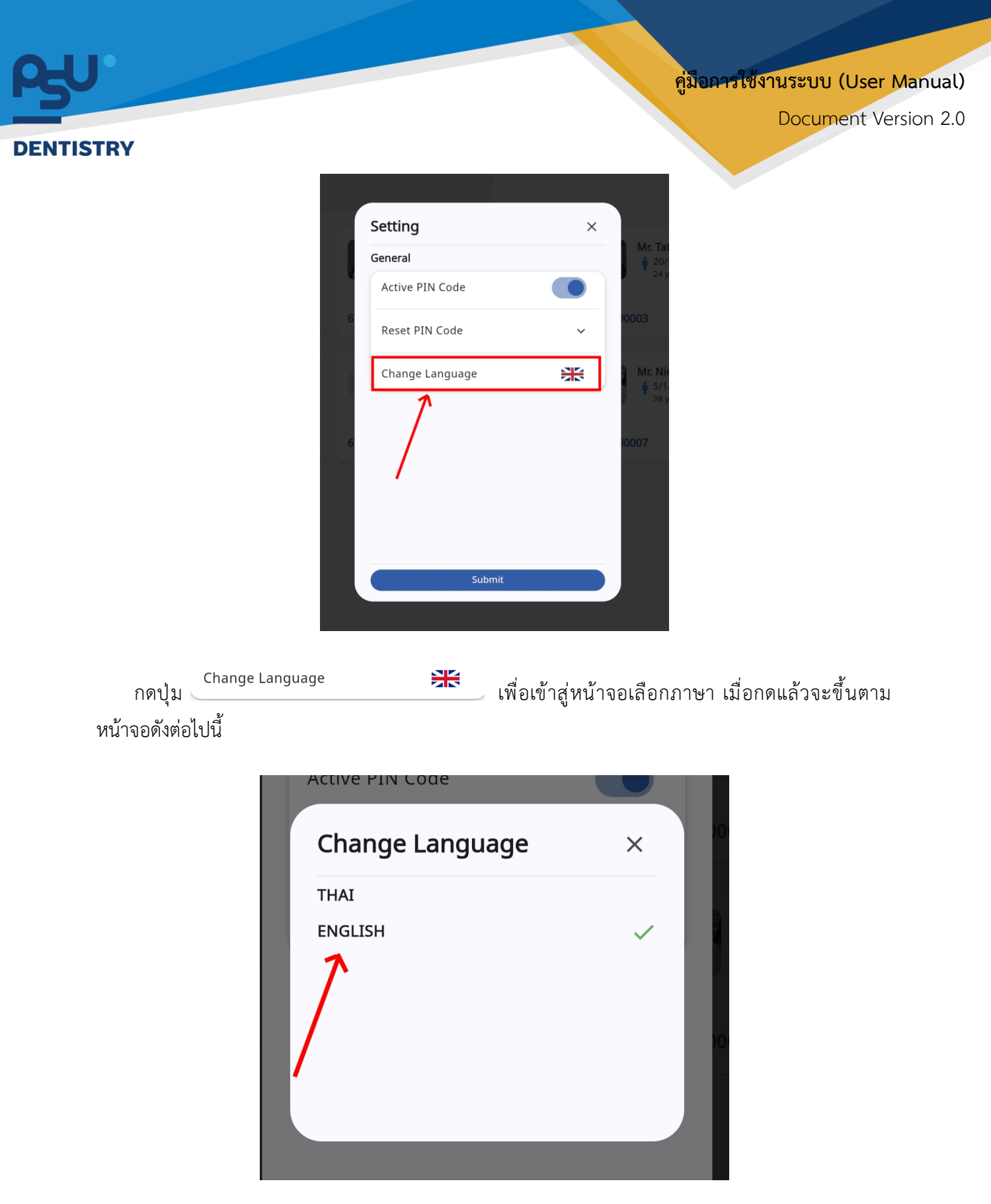

ให้ผู้ใช้งานเลือกภาษาที่ต้องการตามรายการภาษาข้างต้น หลังจากนั้นระบบจะเปลี่ยนภาษาตามที่ผู้ใช้งาน เลือก

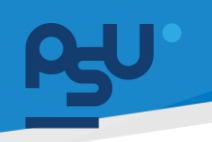

DENTISTRY

Document Version 2.0

### 3. การ Pre-Admit ผู้ป่วยผ่านห้องแพทย์

| ¢ | ข้อมูลการตร                    | รวจ                      |                                     |               |                                |            |                                 |                                             |                      |                |                                                 |                   |                                | Finish Treatmer            | 1) C :                 |
|---|--------------------------------|--------------------------|-------------------------------------|---------------|--------------------------------|------------|---------------------------------|---------------------------------------------|----------------------|----------------|-------------------------------------------------|-------------------|--------------------------------|----------------------------|------------------------|
|   |                                |                          |                                     |               |                                |            | •                               | *<br>*                                      | و                    |                | วันที่เข้ารับการง<br>วันที่ตรวจ:<br>สถานะการตรว | nsoe:<br>e:       | 21/11<br>-<br>เข้ารับ          | /2024   15:33:28<br>mscspa |                        |
| > | <i>ะข</i><br>แบบคัดกรองผู้ป่วย | - <b>/-</b><br>สัญญาณชีพ | 📩<br>ข้อมูลการซักประวัติเปื้องต้น 🗸 | Special Chart | <u>เเ</u> +้<br>การตรวจร่างกาย | Ш<br>ніойи | 🗐<br>แผนการรักษา 🗸              | การวินิจฉัย                                 | СРОЕ<br>СРОЕ         | มันทึกของแพทย์ | 🕞<br>หมายเหตุจากแพทย์ 🗸                         | E<br>ค่าใช้จ่าย 🗸 | <b>*</b><br>ความเสี่ยงการรักษา | ค่าปรีกษาจากแพทย์          | 🛱<br>นัดหมายครั้งถัดไป |
|   |                                |                          |                                     |               |                                |            |                                 |                                             |                      |                |                                                 |                   |                                | (                          | + เพิ่มข้อมูล          |
|   |                                |                          |                                     |               |                                |            |                                 |                                             |                      |                |                                                 |                   |                                |                            |                        |
|   |                                |                          |                                     |               |                                |            |                                 | 9                                           |                      |                |                                                 |                   |                                |                            |                        |
|   |                                |                          |                                     |               |                                |            | No patient so<br>Try changing t | creening for<br>the filters or s<br>Refresh | orm fou<br>earch tei | und<br>rm.     |                                                 |                   |                                |                            |                        |
|   |                                |                          |                                     |               |                                |            |                                 |                                             |                      |                |                                                 |                   |                                |                            |                        |
|   |                                |                          |                                     |               |                                |            |                                 |                                             |                      |                |                                                 |                   |                                |                            |                        |
|   |                                |                          |                                     |               |                                |            |                                 |                                             |                      |                |                                                 |                   |                                |                            |                        |
|   |                                |                          |                                     |               |                                |            |                                 |                                             |                      |                |                                                 |                   |                                |                            |                        |

เมื่อผู้ใช้งานเข้าสู่หน้าห้องตรวจแพทย์แล้ว ให้กดไปที่ 🚦

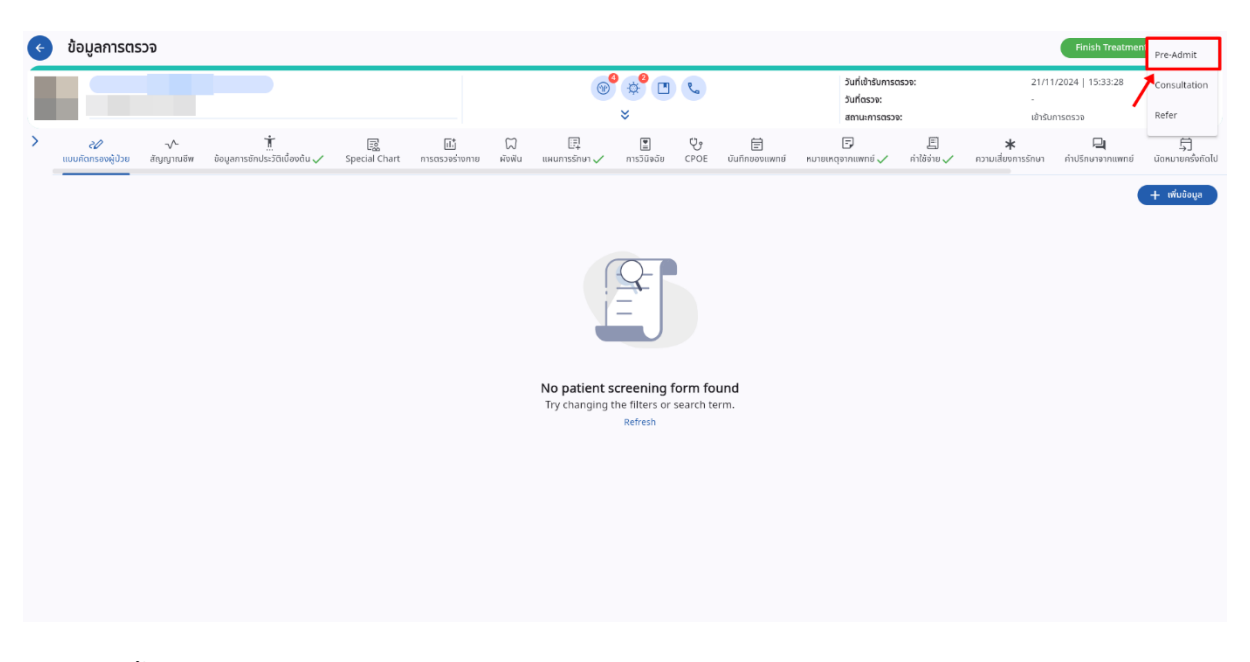

จากนั้นเลือกไปที่ Pre-Admit

### DENTISTRY

| Pre-Admit Patient                        |                    |
|------------------------------------------|--------------------|
| Admission Detail Set OR                  |                    |
| Type of Admission<br>O ผู้ป่วยหลื่น      |                    |
| O ຜູ້ປ່ວຍເຮື້ອຮົບ                        |                    |
| 🔘 ຢູ່ປ່ວຍ <del>ຮ</del> ອຢູ່ບ້ວຍວັກຖຸຕ    |                    |
| O ผู้ป่วยศัลยกรรม                        |                    |
| 🔘 ຢູ່ປ່ວຍເດັກ                            |                    |
| O ផ្ទំป๋วยแผนกสูติศาสตร์                 |                    |
| O ຢູ່ປ່ວຍຈັດເວ <sub>ັ</sub> ນ            |                    |
| 🔘 ผู้ป่วยฟื้นฟูสมรรณาพ                   |                    |
| ผู้ป่วยเฉียบพลันระยะยาว                  |                    |
| O ผู้ป่วยในรายวัน                        |                    |
| O การดูแลประคับประคอง                    |                    |
| 🔘 ไม่กรามประเภท                          |                    |
| Start Admitsion Date<br>21 November 2024 | End Admission Date |
| Selection Unit :                         |                    |
| Select Clinic to Admit v                 |                    |

### ระบบจะแสดงหน้าจอสำหรับกรอกรายละเอียดการ Pre-Admit

| ¢       | Pre-Admit Patient         |  |                    |  |  |  |
|---------|---------------------------|--|--------------------|--|--|--|
| Admis   | ion Detail Set OR         |  |                    |  |  |  |
| Тур     | e of Admission            |  |                    |  |  |  |
|         | 🔘 ผู้ป่วยเฉียบพลัน        |  |                    |  |  |  |
|         | 🔿 ຜູ້ປ່ວຍເຮື້ອຮັນ         |  |                    |  |  |  |
|         | 🔿 ผู้ป่วยหอผู้ป่วยวิกฤต   |  |                    |  |  |  |
|         | 🔾 ผู้ป่วยศัลยกรรม         |  |                    |  |  |  |
|         | 🔘 ຜູ້ປ່ວຍເຕົ້ກ            |  |                    |  |  |  |
|         | 🔾 ผู้ป่วยแผนกสูติศาสตร์   |  |                    |  |  |  |
|         | 🔿 ผู้ป่วยจิตเวช           |  |                    |  |  |  |
|         | 🔿 ผู้ป่วยพื้นฟูสมรรถภาพ   |  |                    |  |  |  |
|         | 🔾 ผู้ป่วยเฉียบพลันระยะยาว |  |                    |  |  |  |
|         | 🔾 ຜູ້ປ່ວຍໃนรายวัน         |  |                    |  |  |  |
|         | 🔿 การดูแลประคับประคอง     |  |                    |  |  |  |
|         | 🔾 ไม่กราบประเภท           |  |                    |  |  |  |
| Star    | t Admission Date          |  | End Admission Date |  |  |  |
| 21      | November 2024             |  |                    |  |  |  |
| Selecti | Selection Unit :          |  |                    |  |  |  |
| Sal     | ect Clinic to Admit       |  |                    |  |  |  |
| ອາເບີບ  | ด้องระบุ                  |  |                    |  |  |  |

# จากนั้นให้ผู้ใช้งานเลือกประเภทของผู้ป่วย

#### DENTISTRY

| Pre-Admit Patient                        |                    |  |  |  |  |  |
|------------------------------------------|--------------------|--|--|--|--|--|
| ission Detail Set OR                     |                    |  |  |  |  |  |
| Type of Admission<br>O ผู้ป่วยเวียบพลัน  |                    |  |  |  |  |  |
| O ผู้ป่วยเรื่อรัง                        |                    |  |  |  |  |  |
| Ο ήζοεκοήζοειζοησ                        |                    |  |  |  |  |  |
| O ผู้บ้วยศัลขกรรม                        |                    |  |  |  |  |  |
| 🔘 ผู้ป่วยเด็ก                            |                    |  |  |  |  |  |
| O ผู้ป่วยแผนกสูติศาสตร์                  |                    |  |  |  |  |  |
| O ຢູ່ບໍ່ວຍຈັດເວ <sub>ັ</sub> ນ           |                    |  |  |  |  |  |
| O ผู้ป่วยพื้นฟูสมรรถภาพ                  |                    |  |  |  |  |  |
| O ผู้ป่วยเฉียบพลับระยะยาว                |                    |  |  |  |  |  |
| ອ ຜູ້ບໍ່ວຍໃນຮາຍວັນ                       |                    |  |  |  |  |  |
| O การดูแลประกับประกอง                    |                    |  |  |  |  |  |
| O ไม่กราบประเภท                          |                    |  |  |  |  |  |
| Start Admission Date<br>21 November 2024 | End Admission Date |  |  |  |  |  |
| Selection Unit :                         |                    |  |  |  |  |  |
| Select Clinic to Admit                   |                    |  |  |  |  |  |

# เลือกวันที่เริ่มต้น-สิ้นสุดการเข้ารักษาในหอผู้ป่วยใน

| 🤄 Pi        | Pre-Admit Patient       |                    |  |  |  |  |  |
|-------------|-------------------------|--------------------|--|--|--|--|--|
| Admission   | Admission Detail Set OR |                    |  |  |  |  |  |
| Type of J   | tdmission               |                    |  |  |  |  |  |
| 0           | ผู้ป่วยเฉียบพลัน        |                    |  |  |  |  |  |
| 0           | ผู้ป่วยเรื้อรัง         |                    |  |  |  |  |  |
| 0           | ผู้ป่วยหอผู้ป่วยวักกุต  |                    |  |  |  |  |  |
| 0           | ผู้ป่วยศัลยกรรม         |                    |  |  |  |  |  |
| 0           | ผู้ป่วยเด็ก             |                    |  |  |  |  |  |
| 0           | ผู้ป่วยแผนกสูติศาสตร์   |                    |  |  |  |  |  |
| 0           | ผู้ป่วยจิตเวช           |                    |  |  |  |  |  |
| 0           | ผู้ป่วยฟื้นฟูสมรรถภาพ   |                    |  |  |  |  |  |
| 0           | ผู้ป่วยเดียบพลันระยะยาว |                    |  |  |  |  |  |
| ۲           | ຜູ້ບ້ວຍໃນຮາຍວັນ         |                    |  |  |  |  |  |
| 0           | การดูแลประคับประคอง     |                    |  |  |  |  |  |
| 0           | ไม่ทราบประเภท           |                    |  |  |  |  |  |
| Start Ad    | mission Date            | End Admission Date |  |  |  |  |  |
| 21 Nove     | ember 2024              | 24 November 2024   |  |  |  |  |  |
| Selection U | Selection Unit :        |                    |  |  |  |  |  |
| Select (    | Clinic to Admit v       |                    |  |  |  |  |  |
| จาเป็นต่องร | eń                      |                    |  |  |  |  |  |

# จากนั้นเลือกคลินิกที่เข้ารับการรักษา

#### DENTISTRY

| Pre-Admit Patient                                                                                                    |                                        |  |  |  |
|----------------------------------------------------------------------------------------------------|----------------------------------------|--|--|--|
| Admission Detail Set OR                                                                                                  |                                        |  |  |  |
| <ul> <li>ผู้ป่วยแหนกสูติภาสตร์</li> <li>ผู้ป่วยรัดเวย</li> <li>ผู้ป่วยขึ้นผู้สมธรถภาพ</li> </ul>                         |                                        |  |  |  |
| <ul> <li>ผู้ป่วยเงียบพลันธะยะยาว</li> <li>ผู้ป่วยในรายวัน</li> <li>การดูแลประกับประกอง</li> <li>ไม่กรามประเภท</li> </ul> |                                        |  |  |  |
| Start Admission Date<br>21 November 2024                                                                                 | End Admission Date<br>24 November 2024 |  |  |  |
| Selection Unit :<br>คลินิกเฉพาะทางกันฉกรรมประชัษฐ์ 🗸 🗸                                                                   |                                        |  |  |  |
| Reason for Admission :<br>Reason                                                                                         |                                        |  |  |  |
| S Pre-Ar                                                                                                    | Imit Patient                           |  |  |  |

# ระบุเหตุผลที่ต้องส่งตัวผู้ป่วยเข้า Admit

| P                  | re-Admit Patient           |        |                                        |  |  |
|--------------------|----------------------------|--------|----------------------------------------|--|--|
| Admission          | Detail Set OR              |        |                                        |  |  |
| 0                  | ผู้ป่วยแผนกสูติศาสตร์      |        |                                        |  |  |
| 0                  | ຜູ້ປ່ວຍຈັດເວຮ              |        |                                        |  |  |
| 0                  | ผู้ป่วยฟื้นฟูสมรรถภาพ      |        |                                        |  |  |
| 0                  | ผู้ป่วยเฉียบพลันระยะยาว    |        |                                        |  |  |
| ۲                  | ผู้ป่วยในรายวัน            |        |                                        |  |  |
| 0                  | การดูแลประคับประคอง        |        |                                        |  |  |
| 0                  | ไม่ทราบประเภท              |        |                                        |  |  |
| Start Ad<br>21 Nov | mission Date<br>ember 2024 |        | End Admission Date<br>24 November 2024 |  |  |
| Selection U        | Init :                     |        |                                        |  |  |
| คลินิกเฉ           | พาะทางทันตกรรมประดิษฐ์     | ~      |                                        |  |  |
| Reason for         | Admission :                |        |                                        |  |  |
| Reason<br>ติดตาม   | อาการ                      |        |                                        |  |  |
|                    |                            |        |                                        |  |  |
|                    |                            |        |                                        |  |  |
|                    |                            | Pre-Ad | Imit Patient                           |  |  |
|                    |                            |        |                                        |  |  |

เมื่อกรอกรายละเอียดเรียบร้อยแล้วให้กดปุ่ม 🏱 Pre-Admit Patient

Document Version 2.0

### DENTISTRY

| Pre-Admit Patient                                                                                                    |                                                     |  |
|----------------------------------------------------------------------------------------------------|-----------------------------------------------------|--|
| Advenue fonal Set DR                                                                                                    |                                                     |  |
| élimminghrand     éliminus     éliminus     éliminus     éliminus     éliminus                                                                                                    |                                                     |  |
| effekterete     respektischeiden     feitureteen                                                                                                    | Save Pre-Admit<br>Would you like to save pre-admit? |  |
| Der Minnen Joh<br>27 November 2014                                                                                                    | U U                                                 |  |
| Selector unit                                                                                                    |                                                     |  |
| disconcered and a second second s                                                                                                    | *                                                   |  |
| Receive for Adversaries<br>Receiver and the Receiver and the |                                                     |  |
|                                                                                                    | > to see these                                      |  |

จากนั้นให้ผู้ใช้งานกดที่ปุ่ม "**ใช่**" เพื่อยืนยันการ Pre-Admit

# 4. การยืนยันผู้ป่วยเข้ารับการรักษาในหอผู้ป่วย

| =          |                               | ระบบแ  | แอดมิชชัน                     |                         |      |                                                                                       |            |                                          |              | φ                   |
|------------|-------------------------------|--------|-------------------------------|-------------------------|------|---------------------------------------------------------------------------------------|------------|------------------------------------------|--------------|---------------------|
| E          | ระบบเวชระเบียน                |        | Q Search A                    | dmission Center         |      |                                                                                       |            |                                          |              | 100 00 00           |
| <b>•</b> + | ระบบจัดการผู้ป่วยนอก          | Ŧ      | *Search by PAN, AN,           |                         |      |                                                                                       |            |                                          |              | V IPD BB OR         |
| <b>₽</b> + | New OPD                       | รอการ  | รยืนยันเข้ารับการรักษา        | ยืนยันแล้ว รับเข้าการรั | ່ກ⊎າ |                                                                                       |            |                                          |              |                     |
| ħ=         | sremsaluda                    | DAN    | 16700018                      | -                       |      |                                                                                       |            |                                          | _            |                     |
| v          | ระบบห้องตรวจแพทย              | 21 Nov | NO/UUU18<br>wember 2024 00:00 |                         |      |                                                                                       |            |                                          | Pre-Admit By | ÷ 0                 |
| 2)         | ระบบปรึกษาแพทย์               |        | I VN                          |                         |      | Medical-benefit<br>ประกันสังคม                                                        | ٥          | Clinic<br>คลินิกเฉพาะทางกันตกรรมประดิษฐ์ |              |                     |
| Ø          | ระบบอนุมัติ                   |        |                               | 00000529<br>R           |      | <ul> <li>Admit Date</li> <li>21 November 2024</li> <li>to 24 November 2024</li> </ul> | <b>B</b> • | Bed                                      |              | Waiting for Approve |
| A          | ระบบแอดมิชชัน                 |        | V Ger                         | nder                    |      | Dipdate Date<br>21 November 2024                                                      | -          | Reason<br>ดีดตามอาการ                    |              |                     |
| ++         | ระบบจัดการผู้ป่วยใน           |        |                               |                         |      |                                                                                       |            |                                          |              |                     |
| ۵          | ระบบจัดการเคส                 |        |                               |                         |      |                                                                                       |            |                                          |              |                     |
| <b></b>    | ระบบการนัดหมาย                |        |                               |                         |      |                                                                                       |            |                                          |              |                     |
| e_         | ระบบห้องผ่าตัด                |        |                               |                         |      |                                                                                       |            |                                          |              |                     |
| 2          | ระบบแคชเซียร์                 |        |                               |                         |      |                                                                                       |            |                                          |              |                     |
| ٠          | Closing Location / Remittance |        |                               |                         |      |                                                                                       |            |                                          |              |                     |
| Ð          | ระบบห้องยา 🗸                  |        |                               |                         |      |                                                                                       |            |                                          |              |                     |
| 翖          | ระบบงานรังส                   |        |                               |                         |      |                                                                                       |            |                                          |              |                     |

ให้ผู้ใช้งานเลือกเมนูด้านซ้าย เข้าสู่ระบบ Admission

| പ്പ                                                                                                    |                                                                      |                                                                | คู่มีอการใช้จ                  | านระบบ (User Manual) |
|----------------------------------------------------------------------------------------------------|----------------------------------------------------------------------|----------------------------------------------------------------|--------------------------------|----------------------|
| DENTISTRY                                                                                                    |                                                                      |                                                                |                                | Document Version 2.( |
|                                                                                                    | <ul> <li>ระบบแอดมิชชัน</li> <li></li></ul>                           |                                                                |                                | (⊉ )<br>→ IPD 28 OR  |
| New OPD ★uniteded ★uniteded ★uni | รอการยืนเมินก็วันการรักษา<br>PAN6700018<br>21 November 2023 0000<br> | Medical-benefit     disrifutionu     Admit Date                | Clinic<br>Clinic<br>Bed<br>Bed | Admit By             |
| <ul> <li>ອາບພຣດບິອຣິນ</li> <li>ອາບພຣດບິອຣິນ</li> <li>ຣາບພຣດດາາະຜູ້ປ່ວຍໃນ</li> <li>ຣາບພຣດກາະທູ່ປ່ວຍໃນ</li> <li>ຣາບພຣດກາະທູ່ປ່ວຍໃນ</li> </ul>                                                                                                    | Gender                                                               | 21 November 2024     2024     Update Date     21 November 2024 | Reson<br>Gonusans              | Waiting for Approve  |
| <ul> <li>ระบบการมัดหมาย</li> <li>ระบบสิงจะทำตัด</li> <li>ระบบสิงจะมีชร์</li> </ul>                                                                                                    |                                                                      |                                                                |                                |                      |
| Closing Location / Remittance<br>studiadur v                                                                                                    |                                                                      |                                                                |                                |                      |

# จะแสดงรายการผู้ป่วยที่รอการยืนยันเข้ารับการรักษา

| =          | Por Porter                    | ระบบแอดมิชชัน                                         |                                                                          |                                          | φ                   |
|------------|-------------------------------|-------------------------------------------------------|--------------------------------------------------------------------------|------------------------------------------|---------------------|
| e          | ระบบเวชระเบียน                | Q Search Admission Center                             |                                                                          |                                          | V IPD BE OR         |
| <b>+</b> + | ระบบจัดการผู้ป่วยนอก          | *Search by PAN, AN, HN, VN, Citizen ID and Name       |                                                                          |                                          |                     |
| ۥ          | New OPD                       | รอการยืนยันเข้ารับการรักษา ยืนยันแล้ว รับเข้าการรักษา |                                                                          |                                          |                     |
| ħ≈         | รายการส่งต่อ                  | PAN6700018                                            |                                                                          |                                          |                     |
| ę          | ระบบพ้องตรวจแพทย์             | 21 November 2024 00:00                                |                                                                          | Pre-Admit B                              | y 📫 📮 🤤             |
| ළ)         | ระบบปรึกษาแพทย์               | • VN<br>VN00000529                                    | <ul> <li>Medical-benefit<br/>ປຣະກັບສັບຄຸມ</li> <li>Admit Date</li> </ul> | Clinic<br>คลินิกเฉพาะทางกันตกรรมประดัษฐ์ |                     |
| $\oslash$  | ຣະບບອນຸມັຕິ                   | Age                                                   | <ul> <li>21 November 2024<br/>to 24 November 2024</li> </ul>             | B- Bed                                   | Waiting for Approve |
| A          | ระบบแอดมิชชัน                 | Gender                                                | Update Date<br>21 November 2024                                          | Reason<br>מֿמתושאחווא                    |                     |
| •          | ระบบจัดการผู้ป่วยใน           |                                                       |                                                                          |                                          |                     |
| ۵          | ระบบจัดการเคส                 |                                                       |                                                                          |                                          |                     |
| i          | ระบบการนัดหมาย                |                                                       |                                                                          |                                          |                     |
| 8_         | ระบบห้องผ่าตัด                |                                                       |                                                                          |                                          |                     |
| 2          | ระบบแคชเซียร์                 |                                                       |                                                                          |                                          |                     |
| ٠          | Closing Location / Remittance |                                                       |                                                                          |                                          |                     |
| Ð          | ระบบห้องยา 🗸                  |                                                       |                                                                          |                                          |                     |
| 69         | ระบบงานรังสี                  |                                                       |                                                                          |                                          |                     |
|            |                               |                                                       |                                                                          |                                          |                     |

ให้ผู้ใช้งานกดไปที่ปุ่ม <sup>(Waiting for Approve)</sup> เพื่อยืนยันการเข้ารับการรักษาในหอผู้ป่วย

| 2      | •                                                                                                    |                                                                                                    |                                                                                                    | คู่มือการใช้                                        | ้งานระบบ (User Manua                            | () |
|--------|----------------------------------------------------------------------------------------------------|----------------------------------------------------------------------------------------------------|----------------------------------------------------------------------------------------------------|-----------------------------------------------------|-------------------------------------------------|----|
| DENTIS | TRY                                                                                                    |                                                                                                    |                                                                                                    |                                                     | Document Version 2.                             | 0  |
|        |                                                                                                    | SEUULIOOLDIB<br>Content of the search Admission Center<br>*Bearch by PAN, AN, HN, VN, Chitem D and Name |                                                                                                    |                                                     | עי<br>י PD 88 or                                |    |
|        | <ul> <li>รายการสงชอ</li> <li>รายบาริสองธรรอาสากมี</li> <li>รายบาริสองธรรอาสากมี</li> <li>รายบาริสองธรรม</li> <li>รายบาริสองรรม</li> </ul>                                                                            | 21100000000000000000000000000000000000                                                                  | Medical-benefit     distriut/onu     Admit Date     21 November 2024     to 24 November 2024     Update Date     Update Date     1 November 2024 | Clinic     Stinic     Sed     Sed     Sed     Resen | Ver Admit By Vad patient<br>Walting for Approve |    |
|        | Beta     ssuurfamssjåbulu       Image: ssuurfamssing     ssuurfamssing       Image: ssuurfamsdakung     ssuurfamsliger       Image: ssuurfamsliger     ssuurfamsliger       Image: ssuurfamsliger     ssuurfamsliger |                                                                                                    |                                                                                                    |                                                     |                                                 |    |
|        | <ul> <li>ระบบก้องขา</li> <li>ระบบอานรังส์</li> </ul>                                                                                                    |                                                                                                    |                                                                                                    |                                                     |                                                 |    |

ในกรณีที่ต้องการปฏิเสธการเข้ารับการรักษาให้กดที่ปุ่ม "void patient"

|                                                                  | ระบบแอดมิชชัน                                                                                                    |             |        |                                          | ure auere lod جي المعني المعني المعني المعني المعني المعني المعني المعني المعني المعني المعني المعني المعني الم<br>(1) (1) (1) (1) (1) (1) (1) (1) (1) (1) |
|------------------------------------------------------------------|----------------------------------------------------------------------------------------------------|-------------|--------|------------------------------------------|----------------------------------------------------------------------------------------------------|
| s-uuras:iduu     s-uuras:iduuuan     s-uuran:iduuuan     New OPD | Ce Carech Admission Center<br>Hannh by RAN, AR, HN, VN, Critzer D and Hanne<br>sensdududhdumsShun<br>duduuda SurbmsShun |             |        |                                          | ✓ IPD 器 OR                                                                                                    |
| n sinnistodo                                                     | PAN6700018<br>21 November 2024 00:00                                                                                    | Reason void | ×      |                                          | Pre-Admit By นาย สมชาย ใจดี 😫 🔵                                                                                                    |
| 2) ຣະບບປຣັກຍາແທກສ                                                | นาย ณัฏปฐากร อมรวัฒนา<br>VN                                                                                             |             |        | Clinic<br>คลินิกเฉพาะทางกันดกรรมประดิษฐ์ |                                                                                                    |
| ອະບບອນບໍດີ                                                       | Age<br>44 years, 5 months, 3 days<br>5700000001 Gender                                                                  | 💌 Reason    |        | Bed<br>Reason                            |                                                                                                    |
| <ul> <li>ระบบสอดมิชชัน</li> <li>ระบบสอดภระผู้ป่วยใน</li> </ul>   | 01000001 4 210                                                                                                    |             |        |                                          |                                                                                                    |
| ระบบจัดการเกล                                                    |                                                                                                    |             |        |                                          |                                                                                                    |
| 📰 ระบบการนัดหมาย                                                 |                                                                                                    | Void        | Cancel |                                          |                                                                                                    |
| L suunaviita                                                     |                                                                                                    |             |        |                                          |                                                                                                    |
| Closing Location / Remittance                                    |                                                                                                    |             |        |                                          |                                                                                                    |
| 🕢 ระบบห้องยา 🗸 🗸                                                 |                                                                                                    |             |        |                                          |                                                                                                    |
| Suuunustait<br>Version App: 2.1.21.1                             |                                                                                                    |             |        |                                          |                                                                                                    |

ระบบจะแสดงหน้าต่างสำหรับให้ระบุเหตุผลที่ปฏิเสธรายการ เมื่อกรอกข้อมูลเรียบร้อยแล้วให้กดปุ่ม เพื่อ <sup>vod</sup> ยืนยัน

|                                                                     | คู่มอกกระชังในระชับ (Oser M<br>Document Vers                                                                                                    |
|---------------------------------------------------------------------|----------------------------------------------------------------------------------------------------|
|                                                                     | ×                                                                                                    |
| Select Bed                                                          | Patient Doctor                                                                                                    |
| Admission date : 21 November 2024<br>Operation date : 07/02/2023    | Admit By                                                                                                    |
| Treatment Plan                                                      | + เพิ่มข้อมูล                                                                                                    |
|                                                                     |                                                                                                    |
| No Treatment Plan found<br>Try changing the filters or search term. |                                                                                                    |
|                                                                     | Select Bed  Admission date : 21 November 2024 Operation date : 07/02/2023  Treatment Plan  Koreatment Plan found Ty changing the filters or search term. |

จากนั้นระบบจะแสดงหน้าต่างสำหรับให้ผู้ใช้งานเพิ่มข้อมูลที่จำเป็นสำหรับการ Confirm Admission เช่น เตียงผู้ป่วย แพทย์ที่ทำการรักษา เป็นต้น

# 4.1. การแก้ไขข้อมูล Admission

| -                 | 2 Select Bed                                                              | 3 Patient Docto |
|-------------------|---------------------------------------------------------------------------|-----------------|
| HN :              |                                                                           | Admit By        |
| Age :<br>Gender : | Admission date: 21 November 2024 TO 24 Nove<br>Operation date: 07/02/2023 | mber 2024       |
|                   | Treatment Plan                                                            |                 |
|                   |                                                                           | + เพิ่มข้อมูล   |
|                   |                                                                           |                 |
|                   |                                                                           |                 |
|                   |                                                                           |                 |
|                   | No Treatment Plan found                                                   |                 |

ผู้ใช้งานสามารถแก้ไขข้อมูลการ Admit เบื้องต้น โดยกดที่ปุ่ม 🖍

| RY                        |                                |                              |  |                |
|---------------------------|--------------------------------|------------------------------|--|----------------|
| Confirm Admission         | Update Data Admissio           | Update Data Admission Center |  | ×              |
| 1 Admission Note          | Select Clinic<br>วันทีเริ่มต้น | วันที่สิ้นสุด                |  | Patient Doctor |
| HN :<br>Age :<br>Gender : | Remark<br>Gornuonns            |                              |  | Admit By       |

ผู้ใช้งานสามารถแก้ไขคลินิก วันที่เริ่มต้น-สิ้นสุดการเข้ารักษาในหอผู้ป่วยใน และเหตุผลการเข้า Admit แล้วกดที่ปุ่ม \_\_\_\_\_\_\_\_\_ เพื่อบันทึกข้อมูล

| Confirm Admission                                                                                                    | Update Data Admission Center |                       |   | ×       |
|----------------------------------------------------------------------------------------------------|------------------------------|-----------------------|---|---------|
| · Advance have                                                                                                    |                              |                       |   |         |
| Concernant of the local division of the local division of the loca | 21 November 2024             | 24 Westerlage 2024    |   |         |
| and the second                                                                                                    | dormerse .                   |                       |   | 0 101 N |
|                                                                                                    | -                            |                       |   |         |
|                                                                                                    | Save Pre                     | e-Admit               | _ |         |
|                                                                                                    | Would you lik                | ke to save pre-admit? |   |         |
|                                                                                                    | -                            |                       |   |         |
|                                                                                                    |                              |                       |   |         |
|                                                                                                    |                              |                       |   |         |
|                                                                                                    |                              |                       |   |         |
|                                                                                                    |                              |                       |   |         |
|                                                                                                    |                              | 144                   | _ |         |

จากนั้นกดที่ปุ่ม "**ใช่**" เพื่อนยืนยันการแก้ไขข้อมูล

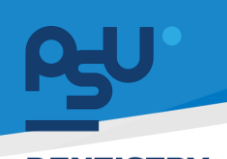

ค<mark>ู่มือการใช้งานระบบ (User Manual)</mark>

Document Version 2.0

### DENTISTRY

### 4.2. การเพิ่ม Treatment Plan

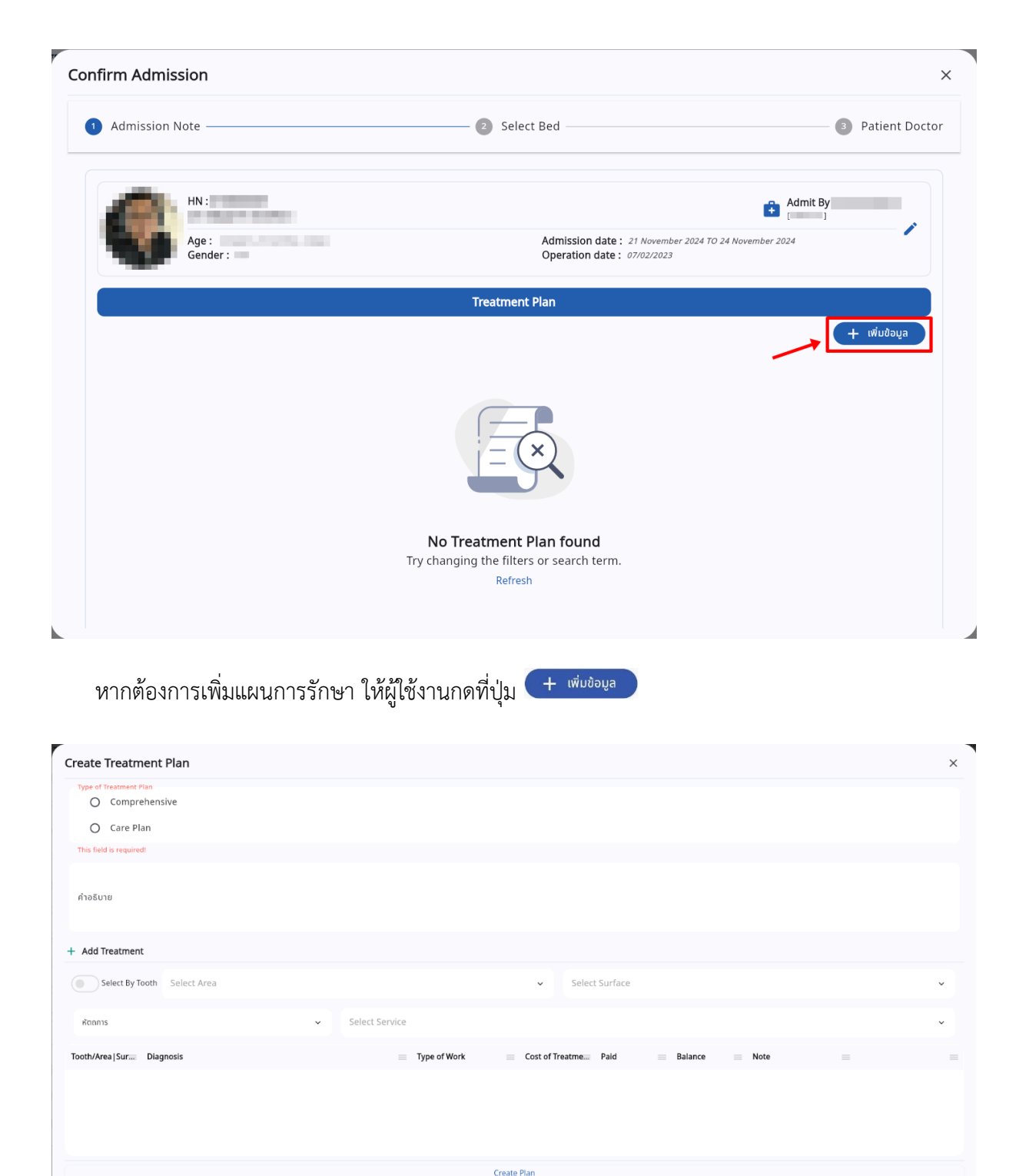

ระบบจะแสดงหน้าต่างสำหรับเพิ่มแผนการรักษา โดยมีวิธีการดังนี้

Copyright © By Fintechinno Co., Ltd.

### DENTISTRY

| Create Treatment Plan                  |                                                            | × |
|----------------------------------------|------------------------------------------------------------|---|
| Type of Treatment Plan O Comprehensive |                                                            |   |
| O Care Plan                            |                                                            |   |
| This field is required!                |                                                            |   |
| ศำอธินาย                               |                                                            |   |
| + Add Treatment                        |                                                            |   |
| Select By Tooth Select Area            | ✓ Select Surface                                           | ~ |
| หัตถการ                                | ✓ Select Service                                           | × |
| Tooth/Area Sur Diagnosis               | 🗮 Type of Work 🛛 🗮 Cost of Treatme Paid 🔅 Balance 🔤 Note 🗮 | = |
|                                        |                                                            |   |
|                                        |                                                            |   |
|                                        |                                                            |   |
|                                        | Croste Blan                                                |   |
|                                        | steate rian                                                |   |

ให้ผู้ใช้งานเลือกประเภทของแผนการรักษา สามารถเลือกได้ 2 แบบคือ Comprehensive Treatment และ Care Plan และสามารถบันทึกรายละเอียดเพิ่มเติมของแผนการรักษาได้ที่ช่อง "**คำอธิบาย**"

|                             | it Plan            |              |                         |                                   |  |
|-----------------------------|--------------------|--------------|-------------------------|-----------------------------------|--|
| Add Treatment               |                    |              |                         |                                   |  |
| Select By Tooth             | Select Area        |              | ▲ Select Surface        |                                   |  |
|                             | [FM] Full Mouth    |              |                         |                                   |  |
| ห้องปฏิบัติการทันตกรรเ      | [UP] Upper Arch    |              |                         |                                   |  |
| mount                       | [Q1] Quadrant 1    |              |                         |                                   |  |
| 90                          | [Q2] Quadrant 2    |              |                         |                                   |  |
| Note                        |                    |              |                         |                                   |  |
| Note                        | <i>≡</i> Clear     |              |                         | + Add Treatment                   |  |
| lote<br>xth/Area Surace Dia | 🚍 Clear<br>agnosis | Type of Work | E Cost of Treatmes Paid | + Add Treatment<br>Balance = Note |  |
| √ote<br>>th/Area Surac Dia  | ≓ Clear<br>agnosis | Type of Work | Cost of Treatme Paid    | + Add Treatment Balance Note      |  |
| lote<br>htt/Area Sur Dia    | 🚍 Clear<br>agnosis | Type of Work | Cost of Treatme Paid    | + Add Treatment<br>Balance Note   |  |
| lote<br>xth/Area∫Surae Dia  | 🚍 Clear<br>agnosis | Type of Work | Cost of Treatme Paid    | + Add Treatment                   |  |

จากนั้นให้เลือกจุดที่ต้องการทำการรักษา สามารถเลือกรักษาเป็นบริเวณ

Document Version 2.0

### DENTISTRY

|         |                 |                                                                            |                                                                                                    |                                                                                                    | ×                                                                                                    |
|---------|-----------------|----------------------------------------------------------------------------|----------------------------------------------------------------------------------------------------|----------------------------------------------------------------------------------------------------|----------------------------------------------------------------------------------------------------|
|         |                 |                                                                            |                                                                                                    |                                                                                                    |                                                                                                    |
|         |                 | Select Surface                                                             |                                                                                                    |                                                                                                    | ~                                                                                                    |
| ✓ Se    | lect Service    |                                                                            |                                                                                                    |                                                                                                    | ~                                                                                                    |
|         |                 |                                                                            |                                                                                                    |                                                                                                    |                                                                                                    |
|         |                 |                                                                            |                                                                                                    |                                                                                                    |                                                                                                    |
| 🚍 Clear |                 |                                                                            | + Add Treatment                                                                                                    |                                                                                                    |                                                                                                    |
|         | Type of Work    | Cost of Treatme Paid                                                       | Balance Note                                                                                                    |                                                                                                    |                                                                                                    |
|         |                 |                                                                            |                                                                                                    |                                                                                                    |                                                                                                    |
|         |                 |                                                                            |                                                                                                    |                                                                                                    |                                                                                                    |
|         |                 |                                                                            |                                                                                                    |                                                                                                    |                                                                                                    |
|         |                 | Create Plan                                                                |                                                                                                    |                                                                                                    |                                                                                                    |
|         | v Se<br>≝ Clear | <ul> <li>✓ Select Service</li> <li>Zelear</li> <li>Type of Work</li> </ul> | Select Surface          Select Service         Image: Clear         Image: Type of Work         Image: Clear         Image: Type of Work         Image: Clear         Image: Clear         Image: Cle | Select Surface  Select Service  Clear + Add Treatment  Type of Work  Cost of Treatme.: Paid  Balance  Note  Create Plan | Select Surface  Select Service  Select Service  Type of Work  Type of Work  Create Plan  Create Plan |

# หรือกดที่ 💿 เพื่อเปลี่ยนเป็นเลือกตามซี่ฟัน ให้ผู้ใช้งานกดที่ เพื่อเลือกซี่ฟันที่ต้องการรักษา

| Create Treatment Plan           | Tooth Diagram                                                                                                    | × |
|---------------------------------|----------------------------------------------------------------------------------------------------|---|
| + Add Treatment                 | Dentition                                                                                                    |   |
| Tooth Name<br>Select By Area () | + Full Mouth                                                                                                    | ~ |
| ค้องปฏิบัติการกันตกรรม          |                                                                                                    | ~ |
| Amount                          |                                                                                                    |   |
| Note                            | (E)       (E)       ( |   |
| Tooth/Area Sur Diagnosis        | 48 47 46 45 44 43 42 41 31 32 33 34 35 36 37 38<br>C C C C C C C C C C C C C C C C C C C                                                                                                     |   |
|                                 | 85 84 83 82 81 71 72 73 74 75<br>E E E E E E E E E E E E E                                                                                                    |   |

จะแสดงหน้าต่าง Tooth Diagram ให้เลือกซี่ฟัน สามารถกดเลือกฟันทีละซี่ หรือเลือกเป็นบริเวณได้

### DENTISTRY

| Create Treatment Plan       |         |              |             |                     |         |               |   | × |
|-----------------------------|---------|--------------|-------------|---------------------|---------|---------------|---|---|
| + Add Treatment             |         |              |             |                     |         |               |   |   |
| Select By Tooth Select Area |         |              | ~           | Select Surface      |         |               |   | ^ |
| ห้องปฏิบัติการทันตกรรม      | ✓ Sele  | ct Service   |             | [M] M<br>[D] D      |         |               |   |   |
| Amount 0                    |         |              |             | (O) O/I<br>(B) B/La |         |               |   |   |
| Note                        |         |              |             |                     |         |               |   |   |
|                             | 🚍 Clear |              |             |                     | +       | Add Treatment |   |   |
| Tooth/Area Sur Diagnosis    |         | Type of Work | Cost of Tr  | eatme Paid          | Balance | Note          | = | = |
|                             |         |              |             |                     |         |               |   |   |
|                             |         |              |             |                     |         |               |   |   |
|                             |         |              | Create Plan |                     |         |               |   |   |

# สามารถเลือกบริเวณพื้นผิวของฟัน ที่ต้องการทำการรักษา

| ate Treatment Plan          |                |                                 |                       |   |  |
|-----------------------------|----------------|---------------------------------|-----------------------|---|--|
| Add Treatment               |                |                                 |                       |   |  |
| Select By Tooth Select Area |                | ✓ Sele                          | ct Surface            |   |  |
| ศัตถการ                     | Select Service |                                 |                       |   |  |
| Q Search                    | ×              |                                 |                       |   |  |
| รังสีวิทยา                  |                |                                 |                       |   |  |
| ห้องปฏิบัติการทันตกรรม      |                |                                 |                       |   |  |
| สั่งยา                      |                |                                 |                       |   |  |
| หัตถการผ่าตัด               |                |                                 |                       |   |  |
|                             | 🚍 Clear        |                                 | + Add Treatment       |   |  |
| oth/Area Sur Diagnosis      | = T            | /pe of Work 📃 Cost of Treatme   | Paid Balance Note     | = |  |
| ı/Area Surca Diagnosis      |                | rpe of Work 🛛 🗮 Cost of Treatme | Paid 🔤 Balance 🚍 Note |   |  |
|                             |                |                                 |                       |   |  |
|                             |                |                                 |                       |   |  |

จากนั้นให้เลือกประเภทของหัตถการที่ต้องการเพิ่มใน Treatment Plan

### DENTISTRY

| Create Treatment Plan       |                                                | 2 |
|-----------------------------|------------------------------------------------|---|
| + Add Treatment             |                                                |   |
| Select By Tooth Select Area | ✓ Select Surface                               | * |
| หัดถการ                     | ✓ Select Service                               | ^ |
| Amount                      | Q, Search                                      | × |
| <b>③</b> 0                  | ค่าตรวจการไหลของน้ำลาย (Saliva flow rate)      |   |
|                             | ค่าทำการเพาะเชื่อ (Culture)                    |   |
| Note                        | ค่าตรวจการรับรส                                |   |
|                             | ต่ากำการกรางป้าย (Smear)                       |   |
| =                           | Clear + Add Treatment                          |   |
| Tooth/Area Surae Diagnosis  | Type of Work Cost of Treatme Paid Balance Note |   |
|                             |                                                |   |
|                             |                                                |   |
|                             |                                                |   |
|                             |                                                |   |

# เลือก Service เช่น หัตถการ หรือค่าบริการอื่นๆ

| Create Treatme                | ent Plan                                                  |                    |                      |                 |   |    | > |
|-------------------------------|-----------------------------------------------------------|--------------------|----------------------|-----------------|---|----|---|
| Diagnosis                     |                                                           |                    |                      |                 |   |    | + |
| <b>ICD-10:</b> [K05.1] เหงือก | กอักเสบเรื่อรัง                                           |                    |                      |                 |   | 1  | Î |
| Standard Diagnosis:           | Plaque induced gingivitis Gingivitis on a redu            | ed periodontium    |                      |                 |   | := | Î |
| CD9-CM: [96.54] Der           | ental scaling, polishing, and debridement                 |                    |                      |                 |   |    | 1 |
| CD10-TM: [2367330]            | ] Periodontal maintenance precedures, following active th | erapy, -full mouth |                      |                 |   | /  | Î |
| Amount<br>§ 800.00            |                                                           |                    |                      |                 |   |    |   |
| Note                          |                                                           |                    |                      |                 |   |    |   |
|                               | 🚍 Clear                                                   |                    |                      | + Add Treatment |   |    |   |
| Tooth/Area Sur                | Diagnosis                                                 | Type of Work       | Cost of Treatme Pald | Balance Note    | = |    | - |
|                               |                                                           |                    |                      |                 |   |    |   |
|                               |                                                           |                    |                      |                 |   |    |   |
|                               |                                                           |                    |                      |                 |   |    |   |
|                               |                                                           |                    |                      |                 |   |    |   |

จะแสดงรายละเอียดของ Service ที่เลือก และค่ารักษาพยาบาล จากนั้นให้ผู้ใช้งานกดที่ปุ่ม "Add Treatment" เพื่อเพิ่มรายการ

Document Version 2.0

### DENTISTRY

| reate Treatm       | nent Plan                                            |         |           |                     |                 |              |             |      | 2 |
|--------------------|------------------------------------------------------|---------|-----------|---------------------|-----------------|--------------|-------------|------|---|
| Select By T        | ooth [FM] Full Mouth                                 |         |           |                     | ✓ Se            | lect Surface |             |      | ~ |
| สั่งยา             |                                                      | ~       | Ibuprofen |                     |                 |              |             |      | Ť |
| agnosis            |                                                      |         |           |                     |                 |              |             |      |   |
| Amount<br>() 13.00 |                                                      |         |           |                     |                 |              |             |      |   |
| Note               |                                                      |         |           |                     |                 |              |             |      |   |
|                    |                                                      | 😑 Clear |           |                     |                 |              | + Add Treat | ment |   |
| footh/Area Sur     | Diagnosis                                            |         | =         | Type of Work        | Cost of Treatme | Paid         | Balance 👘 M | Note |   |
| ull Mouth          | ICD-10: K05.1<br>ICD9-CM: 96.54<br>ICD10-TM: 2367330 |         |           | การขูดหินปูนทั้งปาก | 800.00          | 0.00         | 800.00      |      |   |
|                    |                                                      |         |           | Ibuprofon           | 12.00           | 0.00         | 12.00       | _    |   |

ผู้ใช้งานสามารถเพิ่ม Treatment ได้มากกว่า 1 รายการ และสามารถลบได้โดยกดที่ปุ่ม 🤳 หลังจากนั้น ให้ผู้ใช้งานกดที่ปุ่ม Create Plan เพื่อเพิ่มแผนการรักษา

| Create Treatm     | ent Plan                                           |                     |                |                          |              |               |     | × |
|-------------------|----------------------------------------------------|---------------------|----------------|--------------------------|--------------|---------------|-----|---|
| (a) lead is it    | in parama                                          |                     |                |                          | ant for face |               |     |   |
| dan .             |                                                    | <ul> <li></li></ul> | hen.           |                          |              |               |     |   |
| Diagnosis         |                                                    |                     |                |                          |              |               |     |   |
| 0 11.00           |                                                    |                     | บันทึกแผ       | เนการรักษา               |              |               |     |   |
| No.               |                                                    |                     | ต้องการบับทึก  | ข้อมูลแผนการรักษาหรือไม่ |              |               |     |   |
|                   |                                                    | # Dec               |                |                          |              | + AttTeatre   | et  |   |
| Instributes(Int - | Dageosti                                           |                     | - Type of Work | : Cost of Treatme        | - 140        | - Marco - Mar |     |   |
| Full Mouth        | 825-16-805.1<br>8295-08-96.54<br>82515-766 2087108 |                     | reptophere     |                          |              |               | 1.1 |   |
| Addition in       |                                                    |                     | Teacher        |                          |              | -             | 1.1 |   |
|                   |                                                    |                     |                | Create Plan              |              |               |     |   |

กดที่ปุ่ม "**ใช่**" เพื่อยืนยันการบันทึกแผนการรักษา

| 50        |                                                            |                                                                     | คูมอการเชงานระบ<br>Docu | <mark>ข (User Manual</mark> ,<br>iment Version 2.0 |
|-----------|------------------------------------------------------------|---------------------------------------------------------------------|-------------------------|----------------------------------------------------|
| DENTISTRY | Confirm Admission                                          |                                                                     | ×                       |                                                    |
|           | Admission Note —                                           | 2 Select Bed                                                        | ③ Patient Doctor        |                                                    |
|           | HN :<br>Age :<br>Gender :                                  | Admission date : 21 November 2024 TO<br>Operation date : 07/02/2023 | Admit By                |                                                    |
|           |                                                            | Treatment Plan                                                      | + เพิ่มข้อมูล           |                                                    |
|           | 2024-11-22 16:25:50<br>Description : ชูดศินปูน<br>PlanBy : |                                                                     | Active                  |                                                    |
|           |                                                            | Diagnosis                                                           | + เพิ่มป้อมูล           |                                                    |
|           |                                                            |                                                                     |                         |                                                    |

เมื่อเพิ่มเรียบร้อยแล้ว รายการ Treatment Plan จะถูกแสดงที่หน้า Confirm Admission ผู้ใช้งาน สามารถแก้ไขสถานะโดยกดที่ปุ่ม 🕜 สามารถลบโดยกดที่ 💶 และดูรายละเอียดของ Treatment Plan โดยกดที่ปุ่ม 🔳

| 22/11/2024   07:00 - 23/11/2024   06:59                                                                                                    | Active + Doctor          |
|----------------------------------------------------------------------------------------------------|--------------------------|
| การขูดหินปุ่นทั้งปาก<br>Tooth/Surface:<br>Area: Full Mouth<br>ICD-10: [K05.1] เหงือกอักเสมเรือรัง<br>ICD10TM: [2367330] Periodontal maintenance precedures, following active therapy, -full mouth | <ul> <li>•</li> </ul>    |
| Cost of Treatment:<br>Paid:<br>Balance:                                                                                                    | 800.00                   |
| Total Cost of Treatment:<br>Total Pald:<br>Total Banere                                                                                                    | 800.00<br>0.00<br>800.00 |
| lotal balance.                                                                                                    |                          |

เพื่อยืนยันเข้ารับการรักษาตามแผนการรักษา

Copyright © By Fintechinno Co., Ltd.

# <mark>คู่มือการใช้งานระบบ (User Manual)</mark>

Document Version 2.0

#### DENTISTRY

| Treatment P                    | Consent Form >                           | <      | ×       | ×      |
|--------------------------------|------------------------------------------|--------|---------|--------|
|                                | Treatment Plan Summary                   |        |         | Doctor |
|                                | ÷.                                       | live   | +       |        |
| การขูดหิเ<br>Tooth/S           | # Item Detail I Unit Price QTY Sub Total | -      |         | ø      |
| Area: Fu<br>ICD-10:<br>ICD10-T | 1 การขูดหืนปูนทั้งปาก 800.00 1.00 800.00 | ·) (   |         |        |
| Cost of Trea<br>Paid:          |                                          | 80     | 0.00    | P      |
| Balance:                       |                                          | 80     | 0.00    | P I    |
|                                |                                          |        |         |        |
|                                | Total Price 800                          |        |         |        |
|                                | Clea                                     | ar     |         |        |
|                                |                                          |        |         |        |
|                                | h-                                       |        |         |        |
| Total Cost of<br>Total Paid:   | 100                                      | 8      | 00.00   |        |
| Total Balance                  |                                          | 8      | 00.00   |        |
| 🛑 รอ 🔵 กำลังดํ                 | Submit                                   | Conser | nt Form |        |

ระบบจะแสดงหน้าต่างสรุปรายการแผนการรักษา พร้อมค่าใช้จ่าย เมื่อผู้ป่วยลงนามเรียบร้อยแล้ว ให้กด ที่ปุ่ม <sup>Submit</sup>

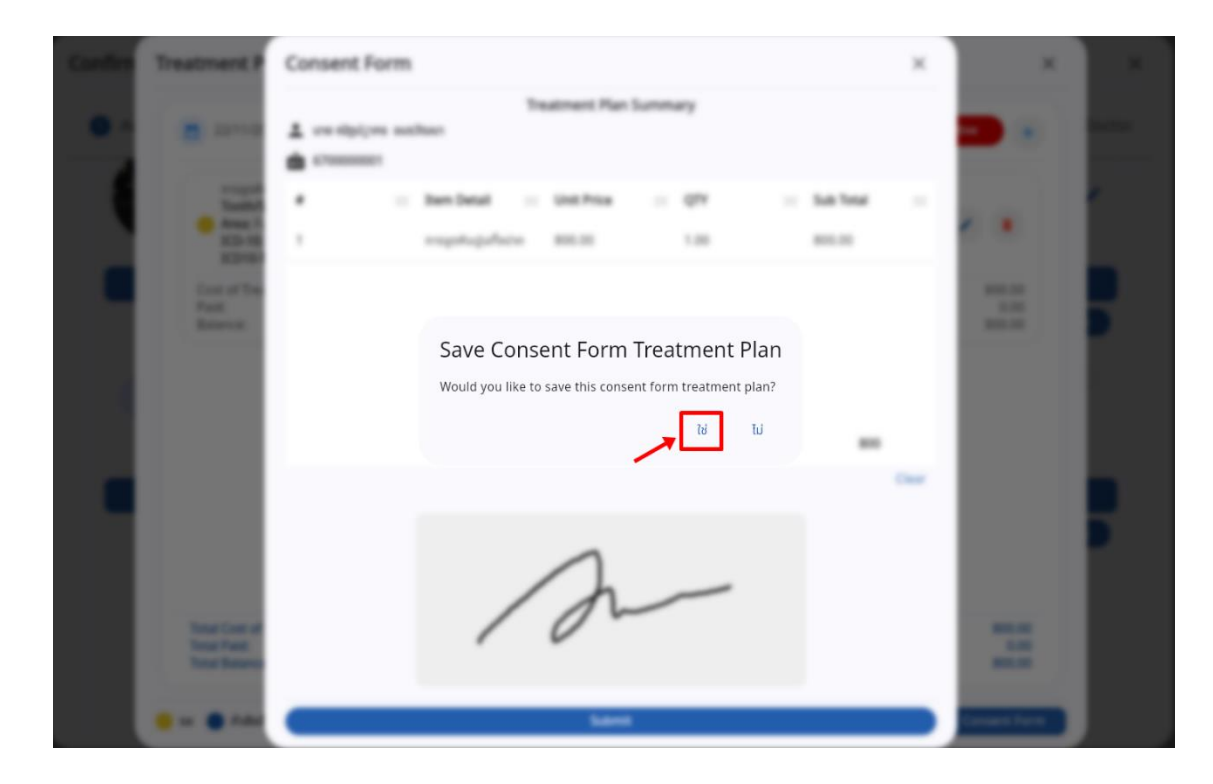

หลังจากนั้นให้ผู้ใช้งานกดที่ปุ่ม "**ใช่**" เพื่อยืนยัน

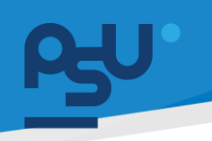

#### DENTISTRY

### 4.3. การเพิ่ม Diagnosis

| Confirm Admission |                                                                                  |                |
|-------------------|----------------------------------------------------------------------------------|----------------|
| 1 Admission Note  | 2 Select Bed                                                                     | Patient Doctor |
|                   | Diagnosis                                                                        |                |
|                   |                                                                                  | + เพิ่มข้อมูล  |
|                   |                                                                                  |                |
|                   | <b>No diagnosis found</b><br>Try changing the filters or search term.<br>Refresh |                |
|                   |                                                                                  |                |
|                   | Pre-Set OR Order                                                                 |                |
| <b> </b>          |                                                                                  |                |
|                   |                                                                                  |                |

# ผู้ใช้งานสามารถเพิ่มการวินิจฉัยโรคโดยใช้ ICD ได้ โดยกดที่ปุ่ม 👎 🕬 🕫

| Confirm Admission | เพิ่มข้อมูล การวินิจฉัย                     | ê ×   | ×              |
|-------------------|---------------------------------------------|-------|----------------|
| Admission Note    | เลือกประเภทของการวินิจฉัย<br>จาเป็นต่องระบุ | · )   | Patient Doctor |
|                   | ICD Select                                  | · · · | + ເທິ່ນມ້ອນູລ  |
|                   | ICD Name                                    |       |                |
|                   | การวินิจฉัยมาตรฐาน                          |       |                |
|                   | 🕒 รายละเอียดเพิ่มเติม                       |       |                |
|                   |                                             |       |                |
|                   |                                             |       |                |
| C Search CPOE     | บันทึก                                      |       |                |

จะแสดงหน้าต่างให้ผู้ใช้งานกรอกข้อมูลการวินิจฉัย โดยสามารถเลือกประเภทของการวินิจฉัย เช่น การ วินิจฉัยหลัก การวินิจฉัยร่วม เป็นต้น สามารถเลือก ICD และกรอกรายละเอียดเพิ่มเติมได้

Document Version 2.0

### DENTISTRY

| Confirm Admission | เพิ่มข้อมูล การวินิจฉัย                                                                  | Φ×  | ×                |
|-------------------|------------------------------------------------------------------------------------------|-----|------------------|
| 1 Admission Note  | การวินิจฉัยร่วม                                                                          | ~   | 3 Patient Doctor |
|                   | ICD10-TM                                                                                 | ~   |                  |
|                   | ICD Type<br>ICD10-TM                                                                     |     | + ເพີ່ມປ້ອມູລ    |
|                   | ICD Name<br>Periodontal maintenance precedures, following active<br>therapy, -full mouth |     |                  |
|                   | การวินิจฉัยมาตรฐาน                                                                       | /   |                  |
|                   | รายละเอียดเพิ่มเติม                                                                      |     |                  |
|                   |                                                                                          |     |                  |
|                   |                                                                                          | - 1 |                  |
| 🗢 🔍 Search CPOE   | บันทึก                                                                                   |     |                  |

ให้ผู้ใช้งานกดปุ่ม <sup>บันถึก</sup> เพื่อบันทึกข้อมูลการวินิจฉัย

| Admission Note<br>2024-11-22 16:25:50<br>Description : ชูดหินปูน |          | 2 Se                                                                                  | elect Bed          | Active | Order Batient Doc |
|------------------------------------------------------------------|----------|---------------------------------------------------------------------------------------|--------------------|--------|-------------------|
| PlanBy :                                                         | _        |                                                                                       |                    |        |                   |
|                                                                  |          | Diag                                                                                  | nosis              |        | + เพิ่มข้อมูล     |
| Diagnosis Type                                                   | ICD Type | ICD                                                                                   | Standard Diagnosis | Remark | Action            |
| การวินิจฉัยร่วม (65632)                                          | ICD10-TM | Periodontal<br>maintenance<br>precedures, following<br>active therapy, -full<br>mouth |                    |        | / =               |
| Create Date: 22 November 2                                       | 2024     |                                                                                       |                    |        | Create By:        |
|                                                                  |          | Pre-Set (                                                                             | OR Order           |        |                   |
| ➡ Q Search CPOE                                                  |          |                                                                                       |                    |        |                   |
|                                                                  |          |                                                                                       |                    |        |                   |

เมื่อเพิ่มเรียบร้อยแล้ว ข้อมูล Diagnosis จะถูกแสดงที่หน้า Confirm Admission ผู้ใช้งานสามารถแก้ไข โดยกดที่ปุ่ม 🖍 สามารถลบโดยกดที่ 🧵

Copyright © By Fintechinno Co., Ltd.

Document Version 2.0

### DENTISTRY

| firm Admission         |                                                                        |              |
|------------------------|------------------------------------------------------------------------|--------------|
| Admission Note         | 2 Select Bed                                                           | 3 Patient Do |
|                        | maintenance<br>precedures, following<br>active therapy, -full<br>mouth |              |
|                        |                                                                        |              |
|                        | Pre-Set OR Order                                                       |              |
| <b>♀</b> Q Search CPOE |                                                                        |              |
|                        |                                                                        |              |
|                        |                                                                        |              |
|                        | No CPOE found                                                          |              |
|                        | Try changing the filters or search term.<br>Refresh                    |              |
|                        |                                                                        |              |
|                        |                                                                        |              |
| Reason :               |                                                                        |              |
|                        |                                                                        |              |
|                        |                                                                        | Continue     |
|                        |                                                                        |              |

หลังจากนั้นให้ผู้ใช้งานกดที่ปุ่ม 🧰

# 4.4. การเลือกเตียงผู้ป่วย

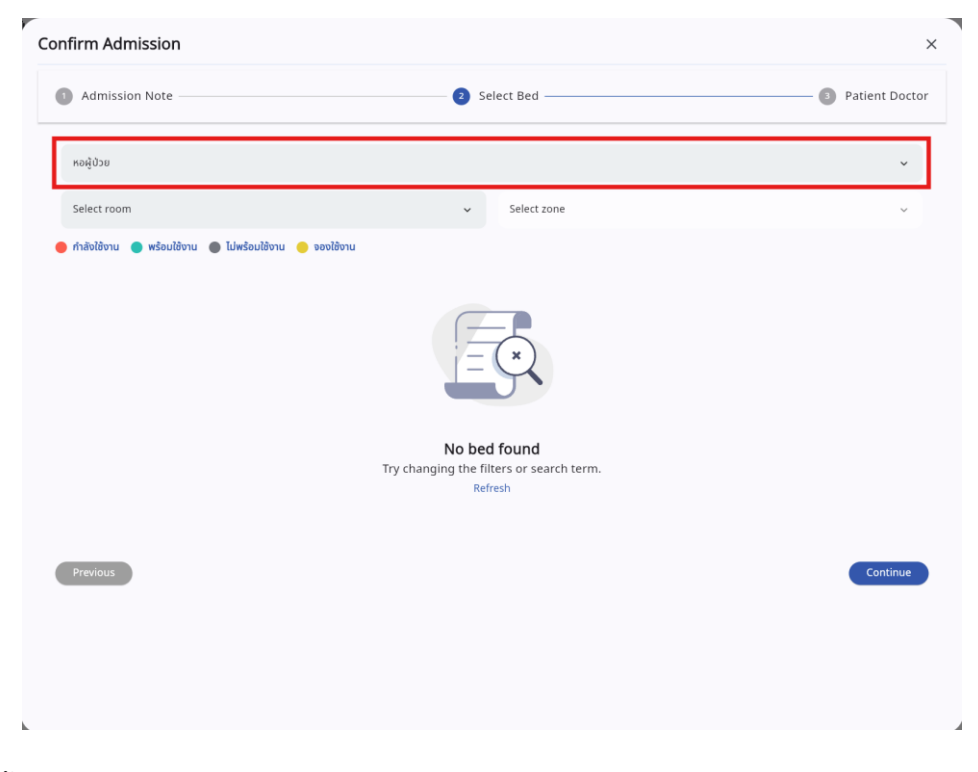

จากนั้นให้ผู้ใช้งานจองเตียง โดยเลือก Ward เป็นหอผู้ป่วย

Copyright © By Fintechinno Co., Ltd.

Document Version 2.0

### DENTISTRY

| Admission Note             | 2 Select Bed                                        | 3 Patient Doc              |
|----------------------------|-----------------------------------------------------|----------------------------|
| หอผู้ป่วย                  |                                                     | ~                          |
| Select room                | ∧ Select zone                                       | ~                          |
| Q Search                   | ×                                                   |                            |
| General Room - ห้องรวม     |                                                     |                            |
| VIP 01 Room - ห้องพิเศษ 01 |                                                     |                            |
| VIP 02 Room - ห้องพิเศษ 02 | F                                                   |                            |
| VIP 03 Room- ห้องพิเศษ 03  |                                                     |                            |
|                            |                                                     |                            |
|                            | No bed found                                        |                            |
|                            | Try changing the filters or search term.<br>Refresh |                            |
|                            |                                                     |                            |
| Analan                     |                                                     | Constitution of the second |
| Previous                   |                                                     | Continue                   |
|                            |                                                     |                            |
|                            |                                                     |                            |

เลือกประเภทห้องผู้ป่วย ภายในหอผู้ป่วย

| <ol> <li>Admission Note —</li> </ol>                                          |                           |                      | 2   | Select Bed ——— |        | 3     | Patient Docto |
|-------------------------------------------------------------------------------|---------------------------|----------------------|-----|----------------|--------|-------|---------------|
| หอผู้ป่วย                                                                     |                           |                      |     |                |        |       | ~             |
| General Room - ห้องรวม                                                        |                           |                      |     | ✓ Select zone  |        |       | ~             |
| <ul> <li>กำลังใช้งาน</li> <li>wร้อมใช้งา</li> <li>G01</li> <li>G02</li> </ul> | ານ 🌒 ໄປພຣ້ອມໃຫ້ຈານ<br>G03 | เ 🥚 จองใช้งาน<br>G04 | G05 | G06 G07        | G08 G0 | 9 G10 |               |
| Previous                                                                      |                           |                      |     |                |        |       | Continue      |
|                                                                               |                           |                      |     |                |        |       |               |
|                                                                               |                           |                      |     |                |        |       |               |
|                                                                               |                           |                      |     |                |        |       |               |
|                                                                               |                           |                      |     |                |        |       |               |
|                                                                               |                           |                      |     |                |        |       |               |
|                                                                               |                           |                      |     |                |        |       |               |
|                                                                               |                           |                      |     |                |        |       |               |

ระบบจะแสดงรายการเตียงผู้ป่วย ที่สามารถจองได้ โดยแบ่งสถานะของเตียงผู้ป่วยตามสี เตียงที่สามารถ จองได้จะแสดงเป็นสีเขียว

| <u>β</u> υ. |                        |                                                                                                    | <mark>คู่มือการใช้งานระบ</mark> บ<br>Docu | u (User Manual)  |
|-------------|------------------------|----------------------------------------------------------------------------------------------------|-------------------------------------------|------------------|
| DENTISTRY   | Confirm Admission      |                                                                                                    | ×                                         | ment version 2.0 |
|             | Admission Note         | Select Bed ———————————————————————————————————                                                                                     | Patient Doctor                            |                  |
|             | หอผู้ป่วย              |                                                                                                    | ~                                         |                  |
|             | General Room - ห้อชรวม | <ul> <li>✓ Select zone</li> <li>● voolõovu</li> <li>G04</li> <li>G05</li> <li>G06</li> <li>G07</li> <li>G08</li> <li>Gi</li> </ul> | 99 G10                                    |                  |
|             | Previous               |                                                                                                    | Continue                                  |                  |
|             |                        |                                                                                                    |                                           |                  |
|             |                        |                                                                                                    |                                           |                  |
|             |                        |                                                                                                    |                                           |                  |
|             |                        |                                                                                                    |                                           |                  |

เมื่อผู้ใช้งานเลือกเตียงเรียบร้อยแล้วให้กดที่ปุ่ม 🧲

### 4.5. การเลือก Patient Doctor

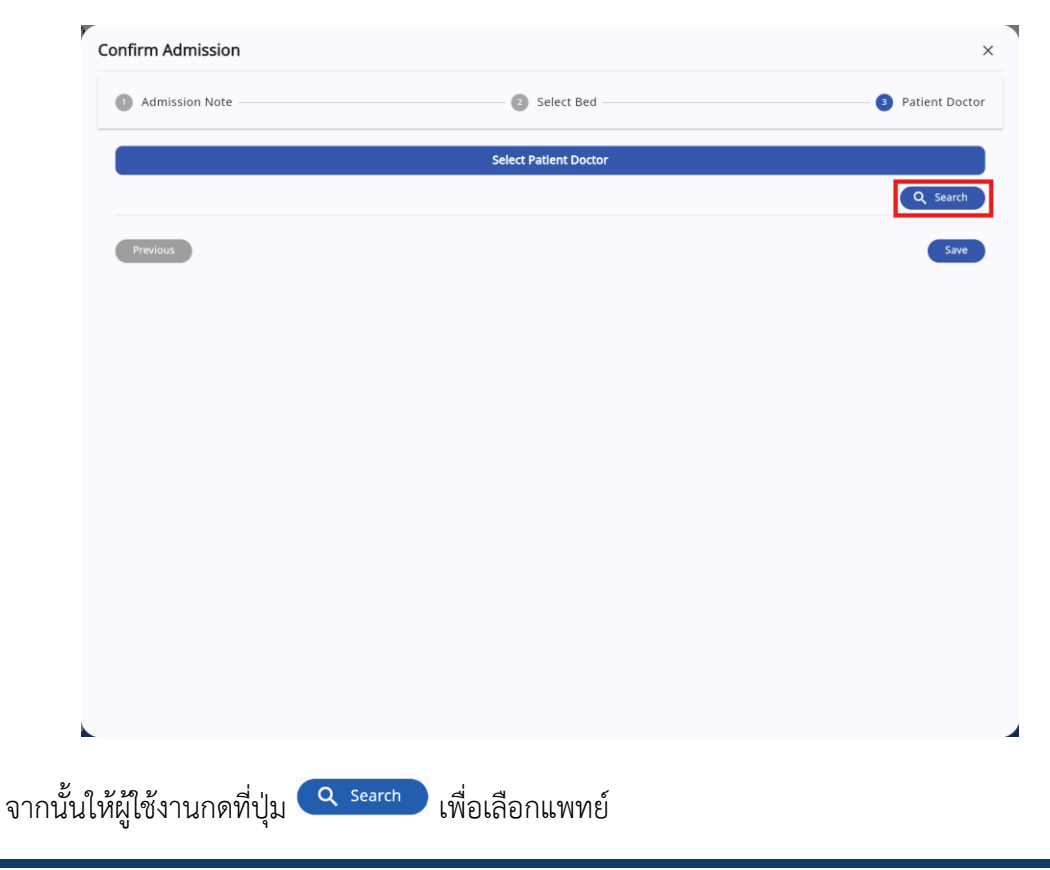

Copyright © By Fintechinno Co., Ltd.

# คู่ม<mark>ือการใช้งานระบบ (User Manual)</mark>

Document Version 2.0

### DENTISTRY

|                  |                   |              |          | - |                   |
|------------------|-------------------|--------------|----------|---|-------------------|
| Confirm Admissio | Staff             |              |          | × | ×                 |
| 1 Admission Not  | Search position X | Search Staff |          | × | 3 Patient Doctor  |
| Previous         | ٩                 | <b>A</b>     | 2        | 2 | Q. Search<br>Save |
|                  | 2                 | <b>e</b>     | 2        | 2 |                   |
|                  | 2                 | ê            | <b>e</b> | 2 |                   |
|                  | ٩                 | 2            | 8        | ٩ |                   |

จากนั้นจะแสดงหน้ารายการแพทย์ที่สามารถเลือกได้

| 1 Admission Note | 2 Select Bed              | 3 Patient D |
|------------------|---------------------------|-------------|
|                  | Coloreb De Monte De store |             |
|                  | Select Patient Doctor     | Q Sea       |
|                  |                           |             |
| <u>٤</u>         |                           | í           |
| Previous         |                           | Sa          |
|                  |                           |             |
|                  |                           |             |
|                  |                           |             |
|                  |                           |             |
|                  |                           |             |
|                  |                           |             |
|                  |                           |             |
|                  |                           |             |
|                  |                           |             |
|                  |                           |             |
|                  |                           |             |
|                  |                           |             |

ผู้ใช้งานสามารถกดปุ่ม 间 เพื่อลบรายการแพทย์ที่ไม่ต้องการได้

Copyright © By Fintechinno Co., Ltd.

| <b>M</b> 50 |                             |                       | คู่มือการใช้งานระบบ (User I | Manual)   |
|-------------|-----------------------------|-----------------------|-----------------------------|-----------|
| DENTISTRY   |                             |                       | Document Ve                 | rsion 2.0 |
|             | Confirm Admission           |                       | ×                           |           |
|             | 1 Admission Note            | Select Bed            | Patient Doctor              |           |
|             |                             | Select Patlent Doctor |                             |           |
|             |                             |                       | Q Search                    |           |
|             | Previous                    |                       | Save                        |           |
|             |                             |                       |                             |           |
|             |                             |                       |                             |           |
|             |                             |                       |                             |           |
|             |                             |                       |                             |           |
|             |                             |                       |                             |           |
|             |                             |                       |                             |           |
|             |                             |                       |                             |           |
|             |                             |                       |                             |           |
| จา          | กนั้นให้ผู้ใช้งานกดป่ม Save | เพื่อบันทึกข้อมล      |                             |           |

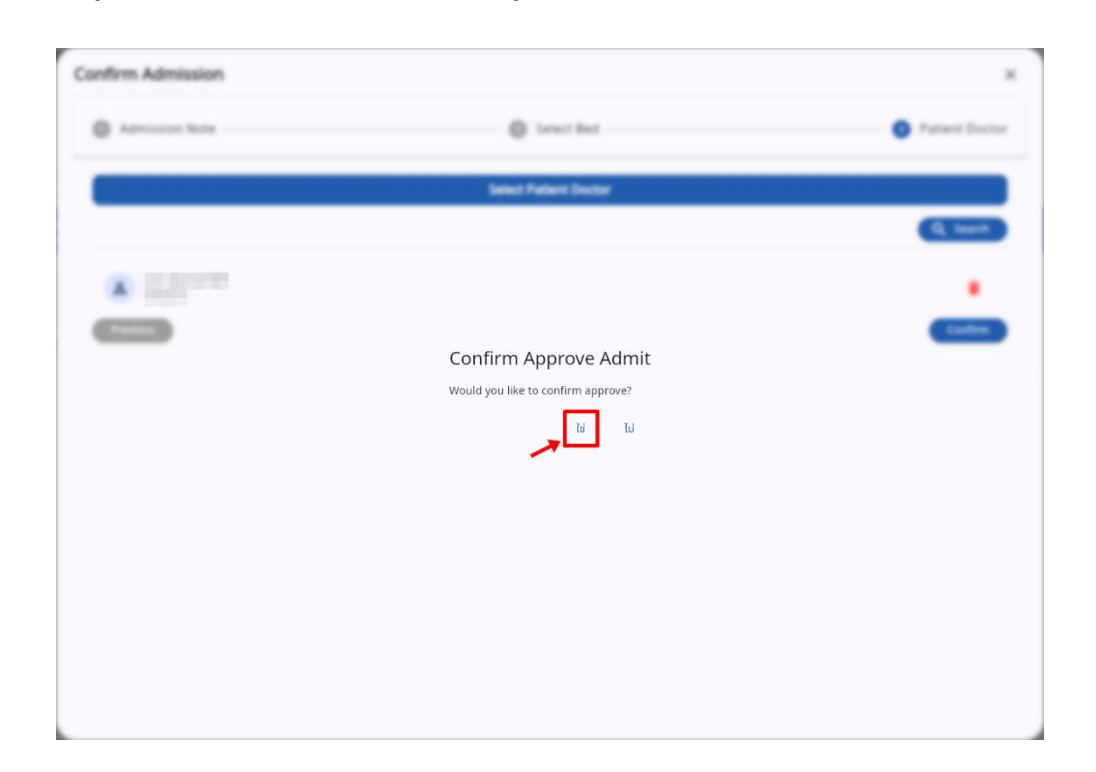

ให้ผู้ใช้งานกด "**ใช่**" เพื่อยืนยันผู้ป่วย

| <b>ρ₊</b> υ°                                                                                                    |                                                                                                    |                                                                                                    | คู่มือการใช้งานระ                                                       | ະບບ (User Manual)  |
|----------------------------------------------------------------------------------------------------|----------------------------------------------------------------------------------------------------|----------------------------------------------------------------------------------------------------|-------------------------------------------------------------------------|--------------------|
| DENTISTRY                                                                                                    |                                                                                                    |                                                                                                    | Do                                                                      | cument Version 2.0 |
| E Suurassideu<br>Suurassideu<br>Suurassideu<br>New OPD                                                                                                    | ระบบแอดมิชชั่น<br>Comparison Center<br>*Search Admission Center<br>*Search by PAR, AN, HR, VN, Otlann ID and Name<br>ระการมีแย้แข้ารับการภาคา |                                                                                                    |                                                                         | 102 - IPD 88 OR    |
| obvěznarca     μή       bravaccovskuuz     φ2       bravacnítkuura     φ2       bravacnítkuura     φ2       bravacnítkuura     φ2       bravacnítkuura     φ2       bravacnítkuura     φ2       bravacnítkuura     φ2 | PAN6700018<br>21 November 2024 0000<br>Age<br>Gender<br>Gender                                                                                | Medical-benefit     Unifulfature     Admitt Date     21 November 2024     to 24 November 2024     21 November 2024 | Clinic<br>alian carumarfuonssula dug<br>cas<br>cas<br>cas<br>cas<br>cas | Approved           |
| B- suudannai)dastu<br>auurabuura<br>auurabuura<br>dashuda<br>Sabanuura                                                                                                    |                                                                                                    |                                                                                                    |                                                                         |                    |
| Closing Location / Remittance<br>suurkeen<br>suurkeen<br>suurkeen<br>suurkeen<br>suurkeen<br>suurkeen<br>suurkeen                                                                                                    |                                                                                                    |                                                                                                    |                                                                         |                    |

สถานะของผู้ป่วยจะเปลี่ยนเป็นยืนยันแล้ว ให้ผู้ใช้งานกดปุ่ม Approved เพื่อเข้ารับการรักษา

|                                                                                                    | ระบบจัดการผู้ป่วยใน                     |                     |                |  |        |              | ц<br>С              |
|----------------------------------------------------------------------------------------------------|-----------------------------------------|---------------------|----------------|--|--------|--------------|---------------------|
| 🖻 ຣະບບເວສຣະເບີຍນ                                                                                                    |                                         |                     |                |  | 88 Bed | 용 Bed 🗸 Grid | 器 Bed 🧹 Grid 📳 List |
| 手+ ระบบจัดการผู้ป่วยนอก                                                                                                    | 🤤 🔍 ค้นหาผู้ป่วย                        |                     |                |  |        |              |                     |
| Interpretation in the second second seco | *Search by AN,HN,VN,Citizen ID,Name     |                     |                |  |        |              |                     |
| 💏 รายการส่งต่อ                                                                                                    | ยืนยันแล้ว (1) เข้ารับการรักษา (7)      | การลา / พักการรักษา | ຈຳหน่ายแล้ว  3 |  |        |              |                     |
| 😍 ระบบห้องตรวจแพทย                                                                                                    | PAN6700018                              | Admit               |                |  |        |              |                     |
| ຼຸດ) ຂະບບປຣັກອາແທກຢ                                                                                                    | VN00000529 💣                            |                     |                |  |        |              |                     |
| 🛇 ระบบอนุมัติ                                                                                                    | B- Bed<br>G08                           |                     |                |  |        |              |                     |
| 🖪 ระบบแอดมีชชั่น                                                                                                    | 21 November 2024<br>to 24 November 2024 |                     |                |  |        |              |                     |
| 🕂 ระชนจัดการผู้ป่วยใน                                                                                                    |                                         |                     |                |  |        |              |                     |
| 📮 ระบบจัดการเคส                                                                                                    |                                         |                     |                |  |        |              |                     |
| 📰 ระบบการนัดหมาย                                                                                                    |                                         |                     |                |  |        |              |                     |
| 🖉 ระบบห้องผ่าตัด                                                                                                    |                                         |                     |                |  |        |              |                     |
| 🖀 ระบบแคชเซียร์                                                                                                    |                                         |                     |                |  |        |              |                     |
| Closing Location / Remittance                                                                                                    |                                         |                     |                |  |        |              |                     |
| 💽 ระบบห้องยา 🗸 🗸                                                                                                    |                                         |                     |                |  |        |              |                     |
| 🔛 ระบบงานรังสี<br>Version Ann: 2.1.21.1                                                                                                    |                                         |                     |                |  |        |              |                     |

หลังจากนั้นผู้ป่วยจะถูกส่งเข้าสู่ระบบจัดการผู้ป่วยใน

| 0 <del>.</del> U                                                                                                    |                                                                                                    |                                                                                                    | ค่มือการใช้จ                                                                                                    | านระบบ (User     | Manual)    |
|----------------------------------------------------------------------------------------------------|----------------------------------------------------------------------------------------------------|----------------------------------------------------------------------------------------------------|----------------------------------------------------------------------------------------------------|------------------|------------|
| DENTISTRY                                                                                                    |                                                                                                    |                                                                                                    | a da da da da da da da da da da da da da                                                                                                    | Document Ve      | ersion 2.0 |
| unitaria de la construcción de la construcción de                                                                                                    | دست ScuulionDbðu<br>ج کی Search Admission Center<br>                                                                                                    |                                                                                                    |                                                                                                    | 2)<br>✓ IPD 題 OR |            |
| browszeczewa S<br>browszeczewa<br>Buszewa<br>Buszewa<br>Bu | AN67000016<br>22 hovember 2024 9000                                                                                                    | Medical-banefit     dind solution     dind solution     dind | <ul> <li>Chick<br/>natjężw</li> <li>Bed<br/>dast</li> <li>Rest<br/>messanstwordo</li> </ul>                                                                                                    | Acontect by      |            |
| <ul> <li>soudanswa</li> <li>sountsdawana</li> <li>sountsdawana</li> <li>sountsdawana</li> <li>sountsdawana</li> <li>Sountsdawana</li> <li>Goog Location / Arr</li> </ul>                                                                                                    | AN67000015<br>21 November 2024 0000                                                                                                    | Medical-kenefit     durfurfuture     Medical-kenefit     durfurfuture     Medical-kenefit     21 November 2024     Set November 2024     Set November 2024                                                                                                    | Citic Citic<br>Bid<br>Bid<br>Citic<br>Bid<br>Bid<br>Bid<br>Citic<br>Bid<br>Bid<br>Citic<br>Bid<br>Bid<br>Citic<br>Bid<br>Citic<br>Bid<br>Citic<br>Bid<br>Citic<br>Citic | demitted by 📮 😑  |            |
| eensteere<br>betweense<br>betweense<br>betwee                                                                                                    | AN67000014.<br>Throwshild 2024 folioit<br>Throwshild 2024 folioit<br>Throwshi | Monflade Monal R     Man Da     Man Da     Man Da     Man Da     Man Da     Man Da     S     Man Da     S     Market Data     S     Monander 2024                                                                                                    | CiteX<br>Adductinufuonsauunoan<br>ed<br>Gio<br>Seson<br>Admo                                                                                                    | denited by 📮 💿   |            |
| Sources Sources                                                                                                    | AN67000013<br>06 Hovember 2024 0000                                                                                                    |                                                                                                    |                                                                                                    | Admitted By      |            |

เมื่อเจ้าหน้าที่พยาบาลในหอผู้ป่วยในยืนยันผู้ป่วยแล้ว สถานะของผู้ป่วยจะถูกเปลี่ยนเป็นรับเข้ารักษา